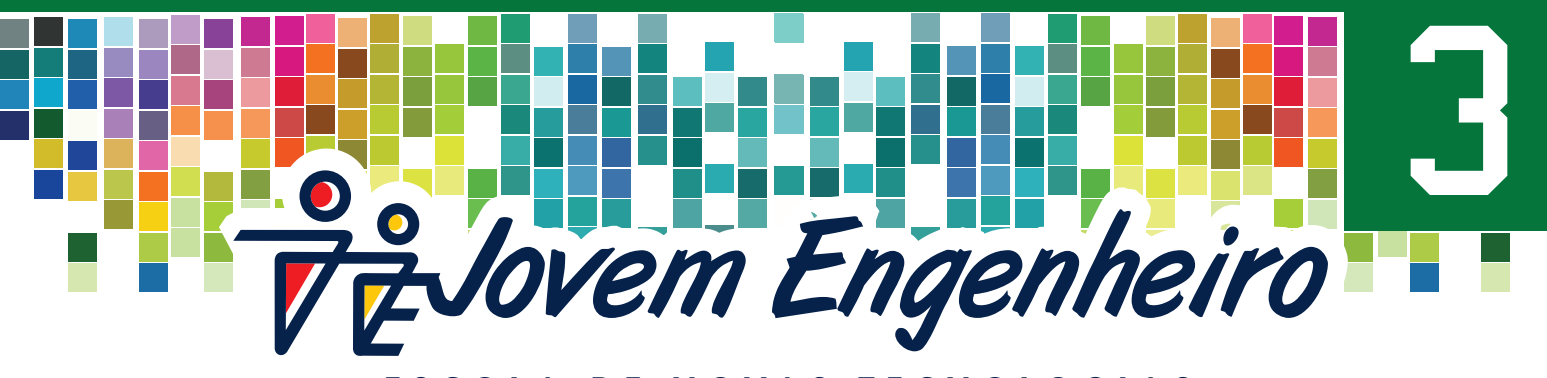

ESCOLA DE NOVAS TECNOLOGIAS

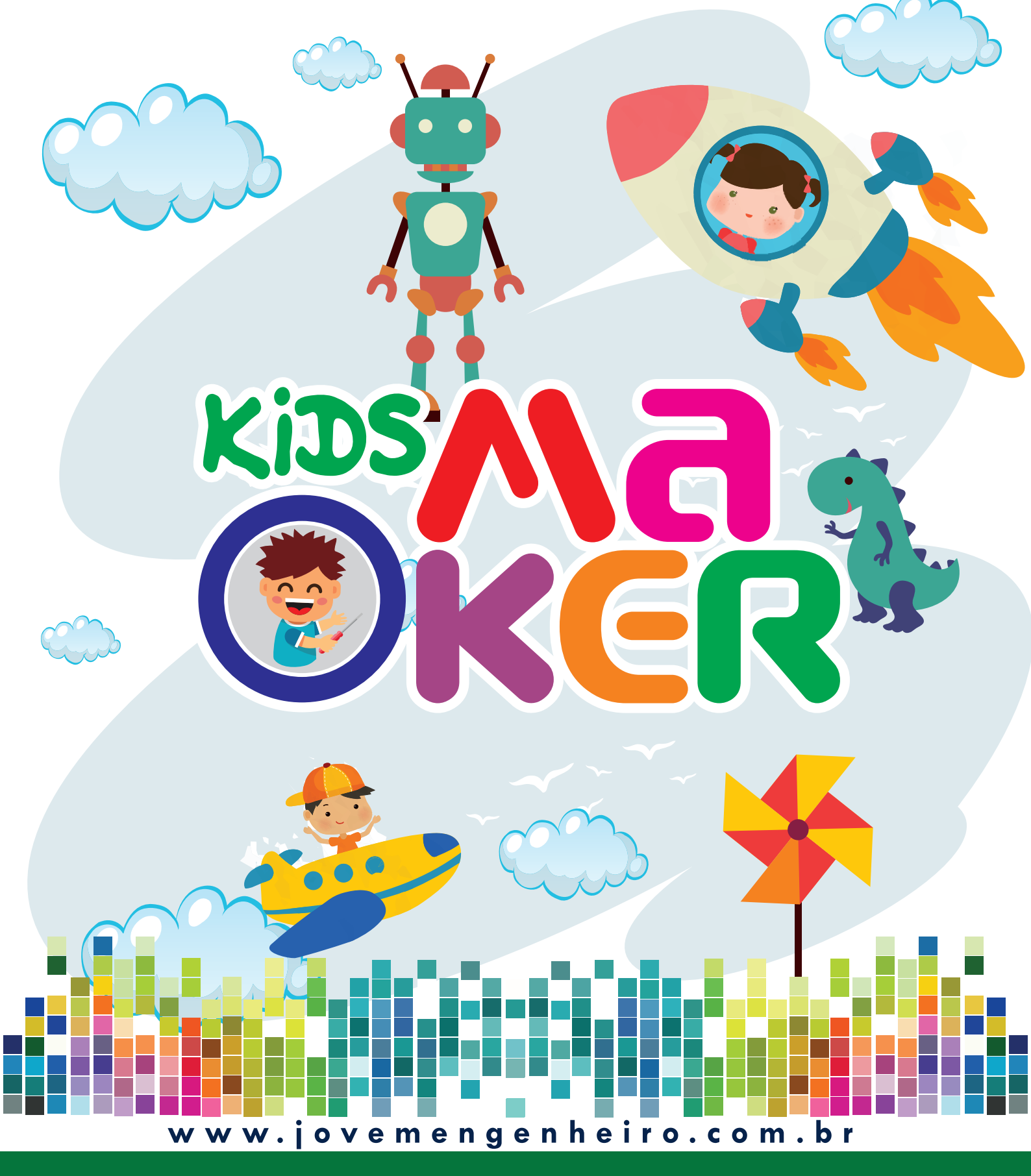

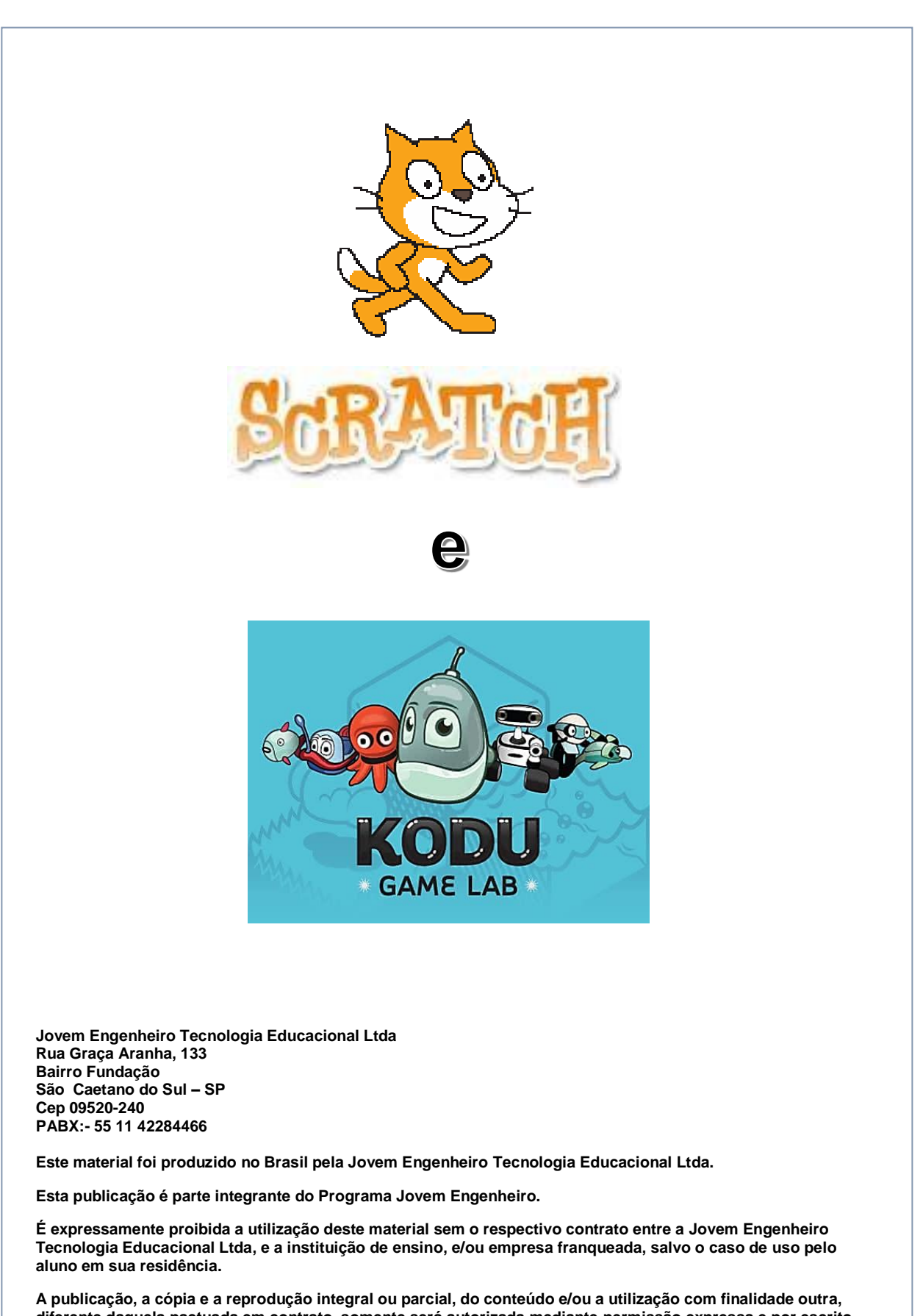

diferente daquela pactuada em contrato, somente será autorizada mediante permissão expressa e por escrito.

Este material foi concebido e elaborado e impresso de acordo com os novos BNCC.

O Software Scratch foi desenvolvido pelo MIT – Massachusetts Institute of Technology

www.jovemengenheiro.com.br - 2019

# **Novas Tecnologias**

No futuro os cidadãos devem se dividir em duas categorias: os tecnologicamente passivos e os tecnologicamente ativos; o primeiro grupo utiliza a tecnologia, mas não detém o conhecimento estabelecendo assim o uso autômato da tecnologia, a segunda categoria será de cidadãos com capacidade de avaliar e transformar a informação em conhecimento, criticando, analisando e argumentando.

Ensinar e aprender implica em interação, disputa, aceitação, rejeição, caminhos diversos, percepção das diferenças, uma busca constante de todos os recursos tecnológicos disponíveis na ação de conhecer.

A aprendizagem segue um caminho que não é linear, mas uma trama de relações estabelecidas pelos diferentes atores que dela participam.

A busca pela integridade entre o discurso da aprendizagem e as ações que podem favorecêla junto aos nossos alunos nos compelem ao investimento constante, físico e lógico, em nossos cursos e projetos de enriquecimento curricular.

Novas ferramentas estão sendo utilizadas como verdadeiros recursos para resolver com êxito diferentes tipos de problemas, nas mais variadas situações, onde a aprendizagem deve desenvolver-se em um processo de negociação de significados, novas formas de compreender e interpretar a realidade, questionar, discordar e propor novas soluções.

"O objetivo primordial é introduzir conhecimentos científicos e tecnológicos desde o início da educação escolar, mantendo a linha de progressão curricular até o ensino médio".

Dr. Seymour Papert – O pai da teoria construcionista

Pesquisador do Media Lab do MIT

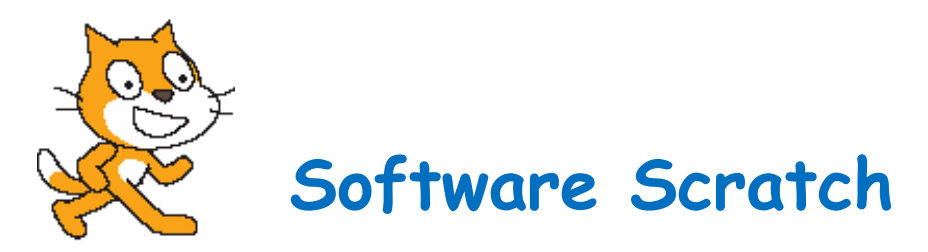

## Curso de Games e Animação

Desenvolvido pelo laboratório do Massachusetts Institute of Technology (MIT), o software Scratch é muito mais acessível que outras linguagens de programação, por se utilizar de uma interface gráfica que permite programas sejam notados como blocos.

Por não exigir o conhecimento prévio de outras linguagens de programação, ele é ideal para pessoas que estão começando a programar e foi desenvolvido para ajudar no aprendizado de conceitos matemáticos e computacionais.

Com ele é possível criar histórias animadas, jogos e outros programas interativos.

Muitas vezes os games são associados apenas ao entretenimento, sem beneficio educativo para os jogadores, Sendo assim, trazemos uma proposta de unir o desenvolvimento de games ao aprendizado de matemática.

Além de desenvolver a lógica de programação estudamos o conteúdo matemático do qual trata o jogo. Para isso, foi utilizado o Scratch que possui uma interface gráfica baseada em blocos de instruções onde o usuário vai agrupando-os de acordo com os seus objetivos.

Constatamos que o interesse pela disciplina de matemática aumentou consideravelmente além de despertar o interesse de criar jogos para outras disciplinas. Acreditamos que tal pesquisa traz contribuições significativas para relação entre games e educação.

Traduzido do site do Mit.

## COMO OBTER O SCRATCH?

O download do **SCRATCH 2.0** está disponível em seu site oficial. Porém, antes de baixá-lo é necessário fazer o download do ADOBE AIR também disponível no mesmo site.

Basta acessar o site no link https://scratch.mit.edu/download e seguir os seguintes passos.

## A tela Abaixo vai aparecer no site do MIT

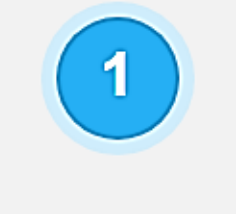

Adobe AIR

Se ainda não a tem, descarregue e instale a última versão do Adobe Air

Mac OS X - Descarregar Mac OS 10.5 e Mais Antigos -Descarregar Windows - Descarregar Linux - Descarregar

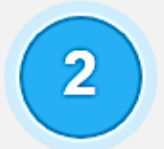

## Editor Desconectado do Scratch

De seguida, descarregue e instale o Editor Desconectado do Scratch 2.0

Mac OS X - Descarregar Mac OS 10.5 e Mais Antigos -Descarregar Windows - Descarregar Linux - Descarregar

## 1<sup>a</sup> AULA – FAZENDO UM TOUR!

Explore cada parte do SCRATCH 2.0, praticando é que se aprende!

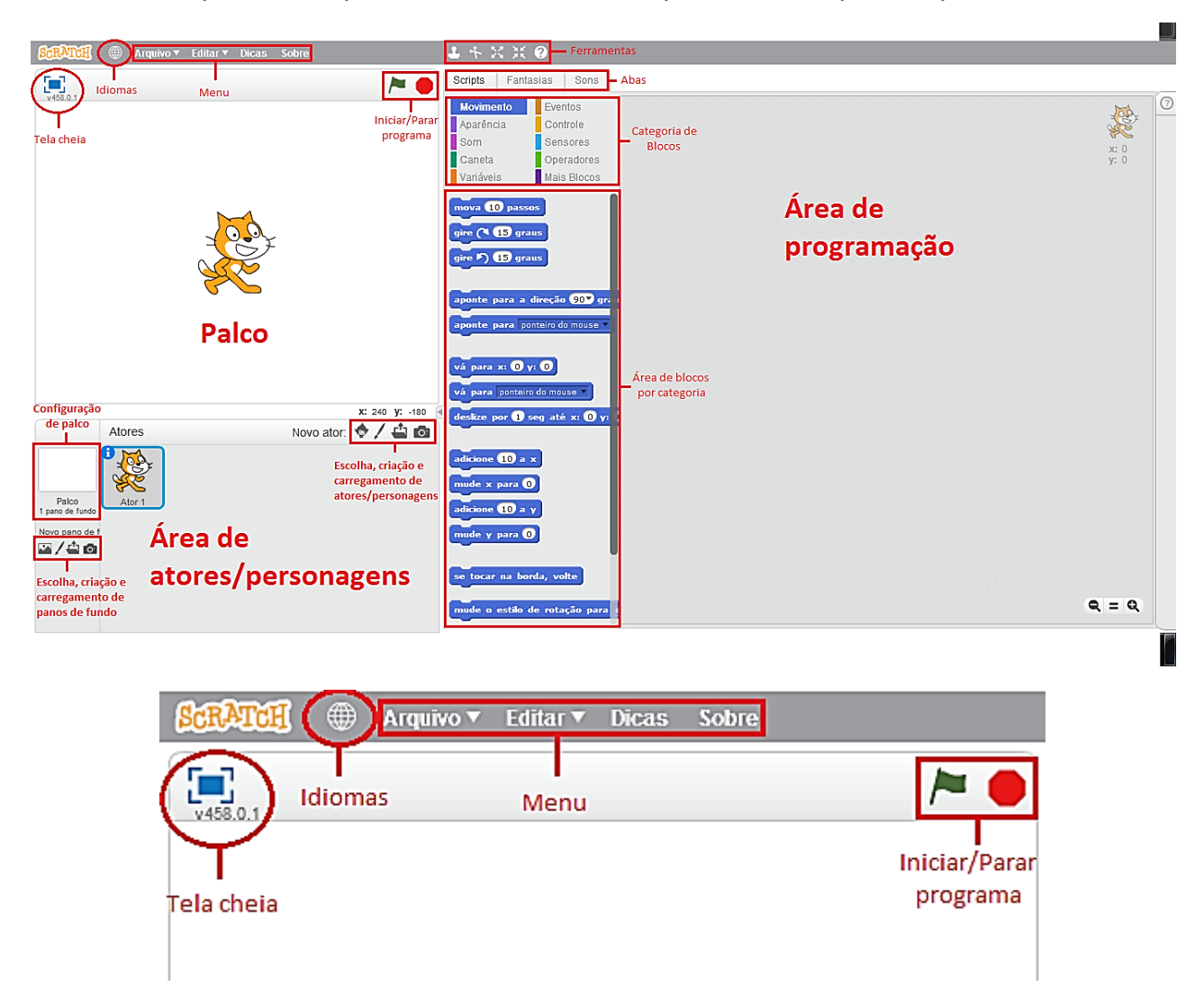

- Idiomas: Há vários idiomas disponíveis. Selecione o seu.
- Menu: No menu há 4 opções:
  - Arquivo onde fazemos novos projetos, salvamos os projetos finalizados e carregamos projetos já realizados anteriormente;
  - Editar onde há a opção recuperar o que torna possível reaver imagens, atores e blocos apagados acidentalmente;
  - Dicas onde ao clicar abrirá uma aba de jogos e animações para você se guiar com algumas programações pré-determinadas;
  - Sobre onde possibilita acesso ao site do software. Explore!

- Palco: É o local onde seu game e/ou sua animação será executado(a) após ser programado(a).

- Tela cheia: Possibilita visualizar o seu game ou animação de forma ampliada em sua execução.

- Iniciar/parar programa: São os ícones de **BANDEIRA VERDE** e **PLACA VERMELHA**. Após desenvolver todo o programa, você inicia ou encerra seu SCRIPT.

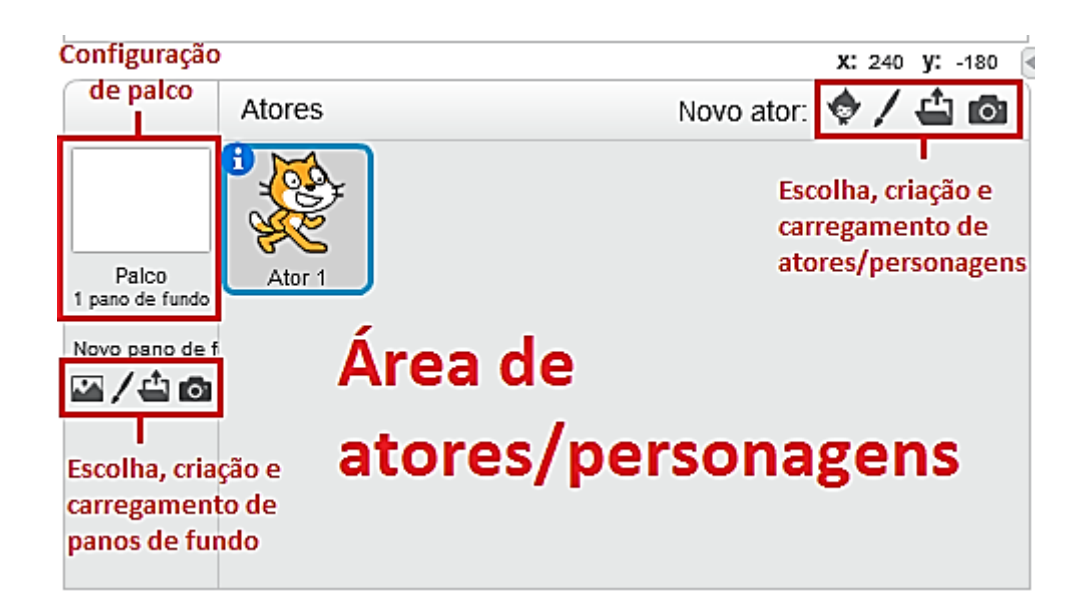

#### - Escolha, criação e carregamento de pano de fundo:

Ao clicar neste ícone, abrirá uma página com vários panos de fundo de diferentes temas. Divirta-se com eles!

Ao clicar neste ícone, você poderá criar seu próprio pano de fundo. Junte seus amigos e sejam criativos!

Ao clicar neste ícone, você poderá *carregar* imagens. Basta escolher uma imagem na web, salvar ela em alguma pasta e através desse ícone você consegue carregá-la no SCRATCH 2.0.

Ao clicar neste ícone é possível, através de uma *webcan*, tirar uma foto sua e/ou dos seus amigos e utilizá-la como pano de fundo no seu projeto.

#### - Escolha, criação e carregamento de atores/personagens:

Apenas este ícone é diferente dos de pano de fundo, pois ele tem a função de escolher, criar e carregar ATORES/PERSONAGENS.

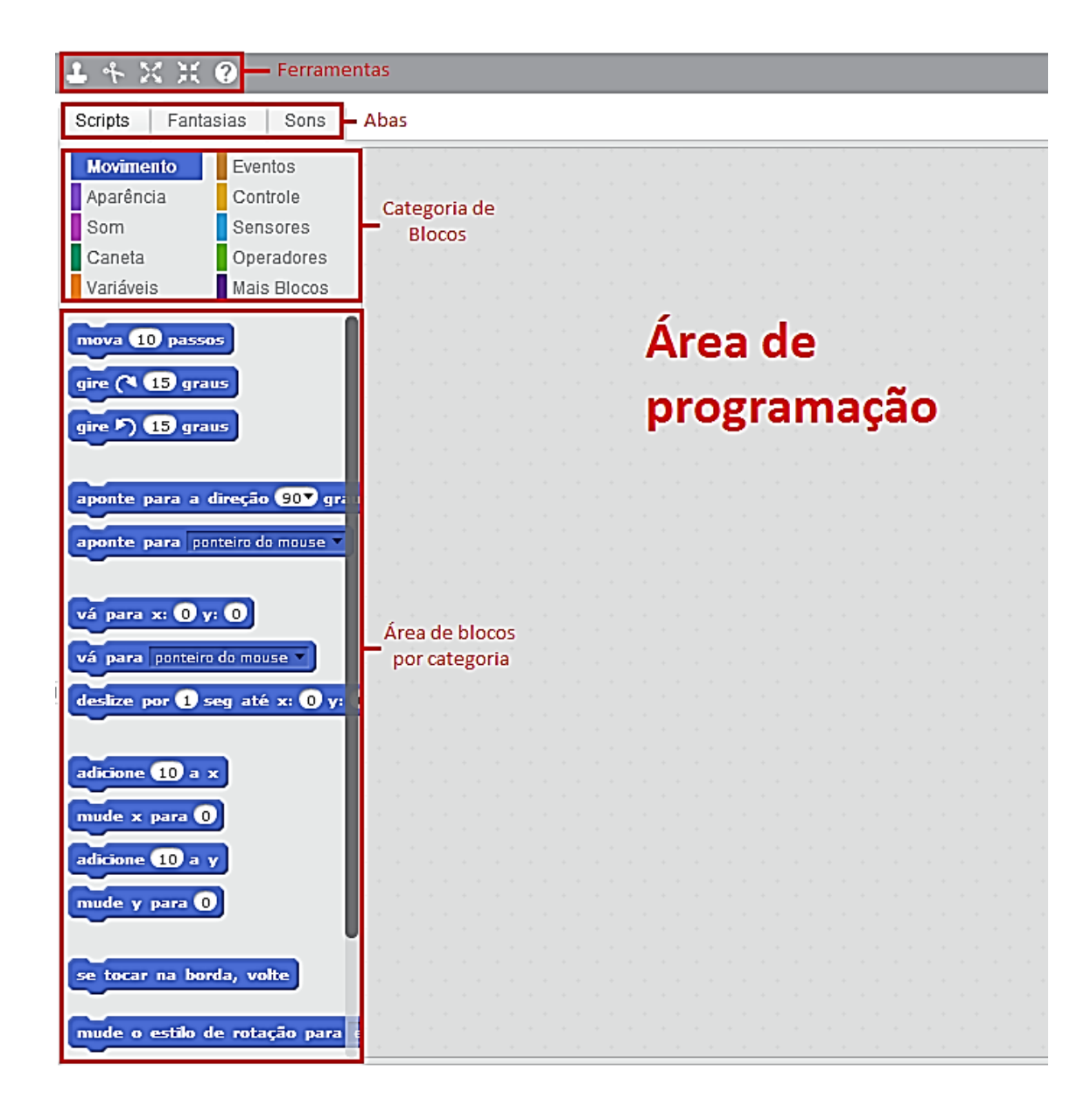

#### - Ferramentas:

Esta é a ferramenta *duplicar*, ou seja, você pode duplicar um pano de fundo, uma fantasia ou um ator. É duplicado também sua programação.

Esta ferramenta tem a função de *apagar* atores, panos de fundo, fantasias e blocos de programação.

Estas ferramentas tem as funções *aumentar* e *diminuir*, respectivamente *o* tamanho dos atores/personagens. Basta clicar na ferramenta e em seguida sobre eles.

Esta ferramenta tem a função de ajuda do bloco. Ao clicar nele e sobre algum bloco, abrirá uma janela mostrando como executa esse bloco.

**Observação:** As ferramentas *duplicar* e *apagar* possui atalhos. Basta clicar com o botão *DIREITO* sobre um ator, pano de fundo, fantasia ou bloco que se deseja duplicar ou apagar. - Abas: Cada ator/personagem possui SCRIPTS, FANTASIAS e SONS.

Você consegue escolher sons da biblioteca, gravar e carregar algum som salvo em seu computador como músicas, por exemplo.

- Categoria de blocos: Há 10 (dez) tipos de blocos separados por cores distintas para facilitar a visualização da programação durante nossas aulas.

- Movimento: somente relacionados à movimentação de personagens;
- Aparência: é o visual de seu projeto, ou seja, mudança de cor, brilho, texto a serem falados por um determinado ator e etc.
- Som: programação de sons em seu projeto.
- Caneta: Possibilita a construção de linhas e imagens de acordo com o trajeto de um ator/personagem.
- Variáveis: Possibilita a "criação" de blocos, onde armazenam valores ou qualquer outra coisa.
- Eventos: Início de um script e comunicação com outros atores.
- Controle: Controla o tempo, quantidade, repetições e etc.
- Sensores: Orientação por cores, valores, ponteiro de mouse e outros.
- **Operadores:** Operações aritméticas, aleatoriedade e etc.
- Mais blocos: Permite criar blocos e determinar qual a função de cada um.

- Configuração de palco: Tanto os atores/personagens como o palco podem ser programados, ou seja, há scripts para panos de fundo e etc.

**IMPORTANTE:** Para colocar os blocos na área de programação, basta arrastá-los com o mouse e encaixá-los uns sobre os outros.

## 2<sup>a</sup> AULA – PLANO CARTESIANO NO SCRATCH 2.0

#### O que é o Plano Cartesiano?

O Sistema de **Coordenadas Cartesianas**, mais conhecido como Plano Cartesiano, foi criado pelo matemático René Descartes com o objetivo de localizar pontos. Ele é formado por dois eixos perpendiculares: um horizontal e outro vertical que se cruzam na origem das coordenadas. O eixo horizontal é chamado de abscissa (x) e o vertical de ordenada (y). Os eixos são enumerados compreendendo o conjunto dos números reais. Observe a seguir uma figura representativa do plano cartesiano:

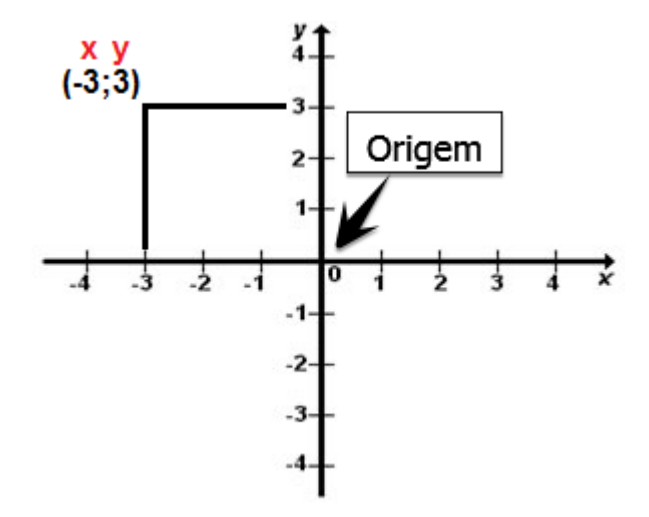

As coordenadas cartesianas são representadas pelos pares ordenados (x;y). Em razão dessa ordem, devemos localizar o ponto observando primeiramente o eixo x e posteriormente o eixo y. Observando o par ordenado (-3;3), podemos afirmar que x = -3 e y = 3.

Cada uma das 4 partes do Plano Cartesiano recebe o nome de QUADRANTE e são enumeradas em sentido anti-horário como mostra a figura a seguir:

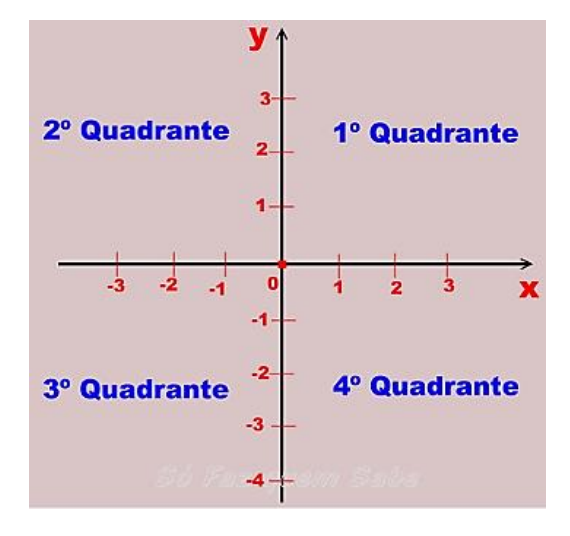

## O plano cartesiano no SCRATCH 2.0.

A figura a seguir é um dos panos de fundo e representa o Plano Cartesiano definido pelo MIT:

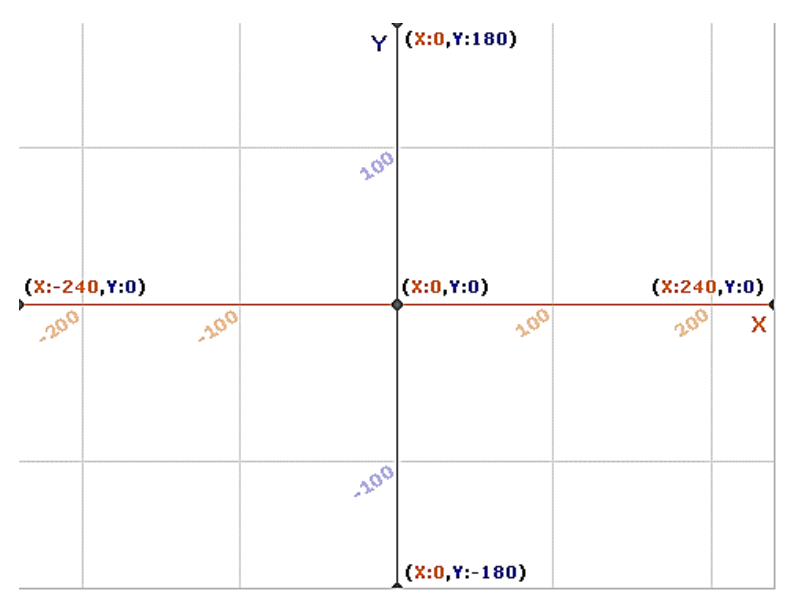

Observe que no eixo X há um limite de pontos de 240 para a direita e -240 para a esquerda. No eixo Y o limite é de 180 para cima e -180 para baixo. Esses limites são exatamente o tamanho do palco. Você consegue determinar o centro de cada fantasia dos atores como mostra a seguinte figura:

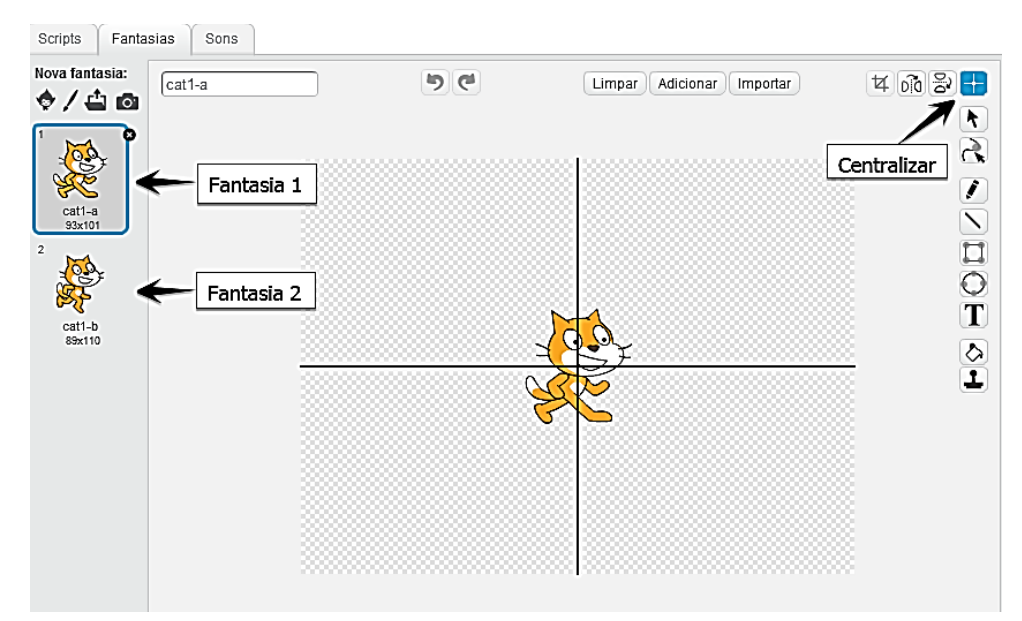

Caso você determine que a **cabeça** do gato será o seu ponto central da fantasia e você programar o ator para ficar no centro do palco, a **cabeça** é quem ficará centralizada e não mais o seu corpo como na figura anterior.

Escolha o plano de fundo xy-grid localizado na categoria outros.

Antes de iniciarmos o projeto, verifique se o gato está contornado por uma faixa azul na área de atores como ilustrado na figura a seguir:

Caso não esteja, basta clicar no ator.

Cat

Programe-o para que ele fique no centro do palco. Utilize os blocos da seguinte forma:

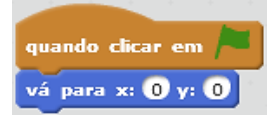

Ao clicar na **bandeira** observe que o gato está exatamente no centro do palco. Agora troque as coordenadas para (240;0), (0;180), (-240;0) e (0;-180). Em cada troca, clique na **bandeira** e observe as novas posições do gato no palco.

Observação: Lembre-se de que é você quem determina o ponto central do ator.

Após ter feito todas as trocas, volte as coordenadas para (0;0) e acrescente no programa o seguinte bloco utilizando 2 segundos e coordenadas (240;0):

|         | -               |           |
|---------|-----------------|-----------|
| deslize | por 🔵 seg até 🤉 | c: 🔵 y: 🔵 |

Duplique os blocos e preencha-os com todas as coordenadas, conforme a figura:

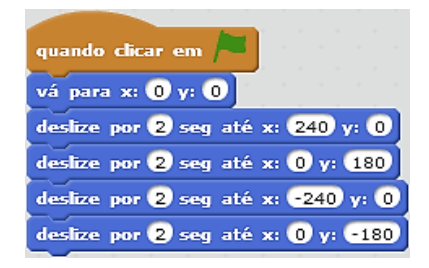

## 3ª AULA - PRATICANDO

Você viu na aula anterior que o gato deslizou pelos quatro quadrantes em sentido anti-horário, correto? Agora escolha outro ator de sua preferência e faça com que ele deslize pelos quatro quadrantes, mas em sentido **horário**.

Agora adicione mais 2 atores (4 atores ao todo) de sua preferência, faça com que cada um deles deslize em sentido horário podendo se encontrarem **somente** no momento de partida, ou seja, no centro do palco, como ilustrado nas imagens abaixo:

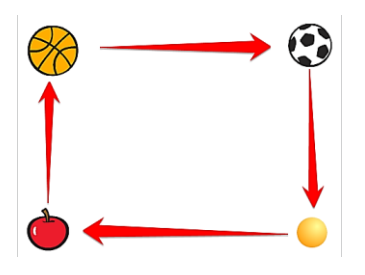

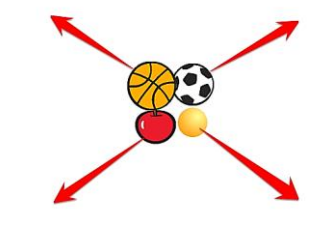

#### **DESAFIO**

Faça com que os atores, ao clicar na **bandeira**, não parem de girar a menos que você clique na **placa vermelha**.

## 4<sup>a</sup> AULA – DIRECIONANDO UM ATOR

#### Por que devo direcionar meu ator?

Nos exercícios anteriores você percebeu que os atores giravam em sentido horário e anti-horário, porém eles **não** mudavam a **direção** para a qual estavam virados. Imagine-se andando o tempo todo de costas! Por isso a importância do direcionamento dos atores, mas antes de você aprender essa nova etapa, deve-se ter em mente o conceito de **ângulos** e a utilização deles no **SCRATCH 2.0**.

#### O que é um ângulo?

Um **ângulo** é o conjunto de pontos formados por duas **semirretas** (lados do ângulo) que possuem o mesmo ponto de partida (**vértice do ângulo**). Veja a figura a seguir:

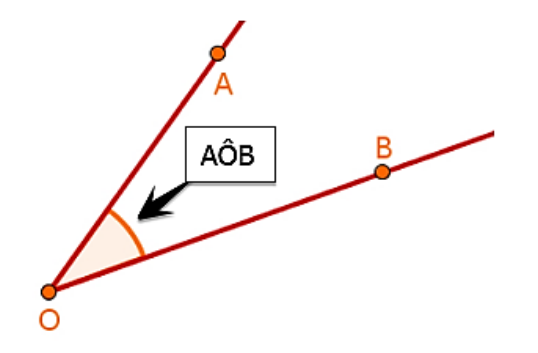

Também pode ser um número usado para medir a abertura dessas semirretas. Sendo assim, quanto maior o valor numérico atribuído a um **ângulo**, maior será a abertura entre as duas semirretas relacionadas a ele, como mostra a seguinte figura:

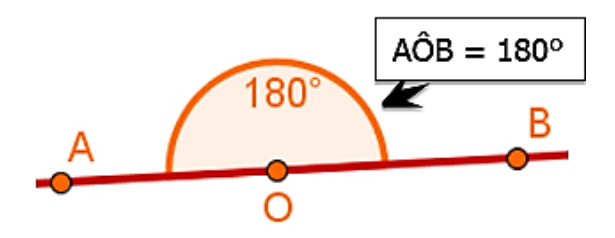

#### Os ângulos no SCRATCH 2.0

O que determina a direção dos atores no software são os ângulos.

aponte para a direção -907 graus aponte para a direção 907 graus aponte para a direção 07 graus aponte para a direção 1807 graus

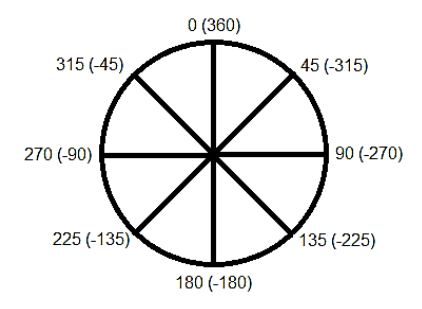

No software **0** significa **para cima**, **90** significa **para a direita**, **180** significa **para baixo** e **-90** significa **para a esquerda**. Basta clicar na seta para baixo e selecionar uma dessas opções no menu suspenso. Para outras direções, digite o valor que você quiser na caixa branca de edição. Você pode até mesmo utilizar valores negativos! (Por exemplo, se você digitar **45** ou **-315**, ambos fará com que o ator aponte igualmente para nordeste.)

Observação: A direção corrente do ator pode ser encontrada na área de informações do ator ou você também pode clicar na caixa de seleção ao lado do bloco direção localizado na categoria Movimento.

Agora você irá praticar esses novos conceitos que são bem simples, mas muito importantes. Escolha o pano de fundo **xy-grid-30px** localizado na categoria **outros** e escolha o ator **cat2** na categoria **animais**. Cada quadradinho deste plano de fundo possui 30 pontos em cada lado no plano cartesiano, ou seja, para fazer com que o gato ande pelas linhas deve-se **adicionar** ou **diminuir** 30 tanto na coordenada **x (para direita/esquerda)** quanto na **y (para cima/baixo)**.

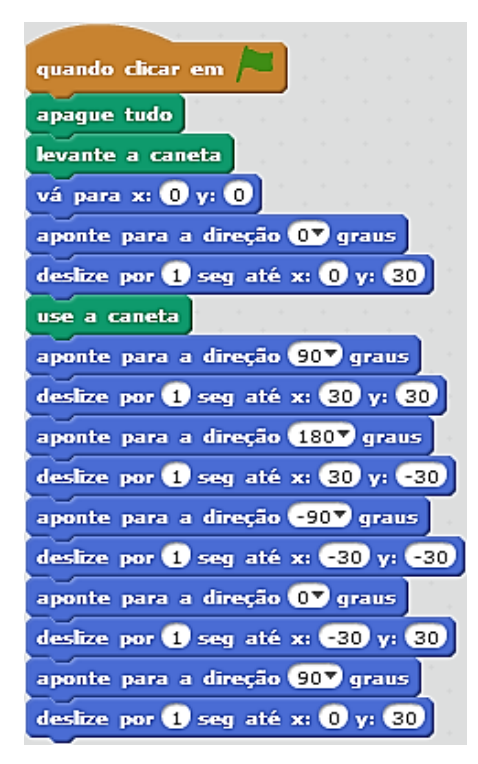

Diminua o tamanho do gato e programe-o da seguinte maneira:

Conseguiu perceber qual a função da **caneta**? Ela foi utilizada para fazer o contorno de um quadrado simétrico (se dividir esse quadrado ao meio, ambos os lados devem ser espelhados). Agora troque os blocos **deslize** e **aponte** por **mova** e **gire**, respectivamente. Após fazer o gato percorrer o mesmo percurso, faça uma nova troca. Em vez de utilizar o **mova**, utilize **adicione a x** e **adicione a y**. O gato deve fazer o mesmo percurso em todas as trocas.

## 5ª AULA - PRATICANDO

Na aula anterior você aprendeu a programar um ator para desenhar um quadrado. Na aula de hoje você vai praticar os conceitos que você aprendeu e vai fazer o gato desenhar um retângulo e um triângulo, um ao lado do outro, ambos simétricos, isto é, se cortarmos a figura geométrica ao meio, ambos os lados devem ser iguais.

#### **DESAFIO**

Acrescente mais um personagem e faça o gato desenhar um pentágono (figura plana de 5 lados) e o outro desenhar um hexágono (figura plana de 6 lados). Os personagens devem desenhar ao mesmo tempo as figuras.

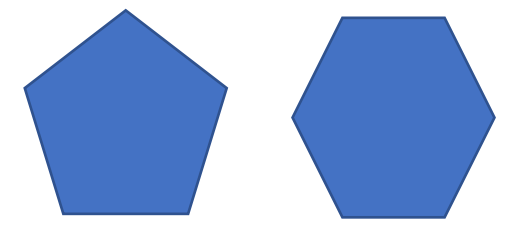

## 6ª AULA – MINHA PRIMEIRA ANIMAÇÃO

Chegou o momento de você aprender como fazer um ator falar,

#### pensar, aparecer e desaparecer.

Na categoria **APARÊNCIA** há 2 blocos com a palavra **diga**. Com eles, você consegue fazer um ator dizer algo. Escolha um ator de sua preferência, programe-o da seguinte maneira e clique na **bandeira**.

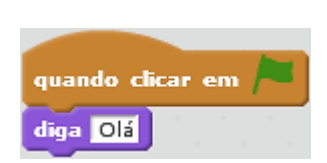

Observe que a palavra OLÁ apareceu em um balão acima do ator no

palco. Porém, este bloco faz a palavra ou frase ficar permanente no palco. O bloco

o tempo em segundos de permanência do texto no palco. Substitua-os e veja a diferença.

Você pode utilizar quantos blocos quiser. Basta escrever e determinar o tempo de cada bloco.

Os blocos pense Hmm... e pense Hmm... por 2 segundos funcionam da mesma maneira, sendo a diferença apenas no desenho do balão. Faça o teste!

Para fazer um ator aparecer e desaparecer utiliza-se e esconda, respectivamente. Acrescente à programação de seu ator o bloco esconda e clique na bandeira. Sim, o seu ator desapareceu!

**IMPORTANTE:** *Esconder* não significa *apagar*. O seu ator ainda existe, apenas está **escondido** no palco. Se você clicar mais uma vez na **bandeira** nada acontecerá e seu ator não aparecerá.

#### Por que meu ator não aparece quando eu clico na bandeira?

Porque na programação há apenas o bloco **esconder** e ele atendeu aos seus comandos. Para fazer com que ele apareça, acrescente o **mostre** antes do **diga** e clique na **bandeira** novamente. O seu ator *aparecerá, dirá OLÁ* e desaparecerá conforme está na programação.

#### 7ª AULA - PRATICANDO

Na aula anterior, você aprendeu a fazer animações, onde o personagem fala, pensa e etc. Hoje você vai fazer uma animação utilizando 2 atores que se apresentam **juntos** dizendo: nome, idade e o que mais gosta de fazer. (Ex. Ator 1: *Meu nome é J.E., eu tenho 20 anos de idade e gosto de fazer parte do aprendizado das crianças!).* 

Em seguida, acrescente mais um personagem totalizando 3 atores onde, ao clicar na **bandeira**, fiquem <u>escondidos</u> e ao aparecerem juntos apresentam-se dizendo: nome, idade e qual matéria da escola mais gosta.

## **DESAFIO**

Faça um diálogo entre 4 atores onde todos iniciam escondidos e ao aparecerem, um a um, apresentam-se e conversem entre si. As falas devem ser ditas uma de cada vez.

## 8ª AULA – DE NORTE À SUL

Hoje você aprenderá 2 novos conceitos muito importantes: a troca de **fantasias** e **panos de fundo**. A **fantasia** é responsável por dar a **impressão** de caminhada no gato ou batimento de asas do morcego, por exemplo.

#### Como assim?

Para fazer o gato caminhar, ou seja, "mexer" as pernas e o morcego bater as asas é necessário uma troca de fantasias:

- Para o gato: uma fantasia com a perna direita na frente e a outra com as pernas flexionadas;

- Para o morcego: uma fantasia com as asas **levantadas** e outra com asas **abaixadas** como mostra as seguintes figuras:

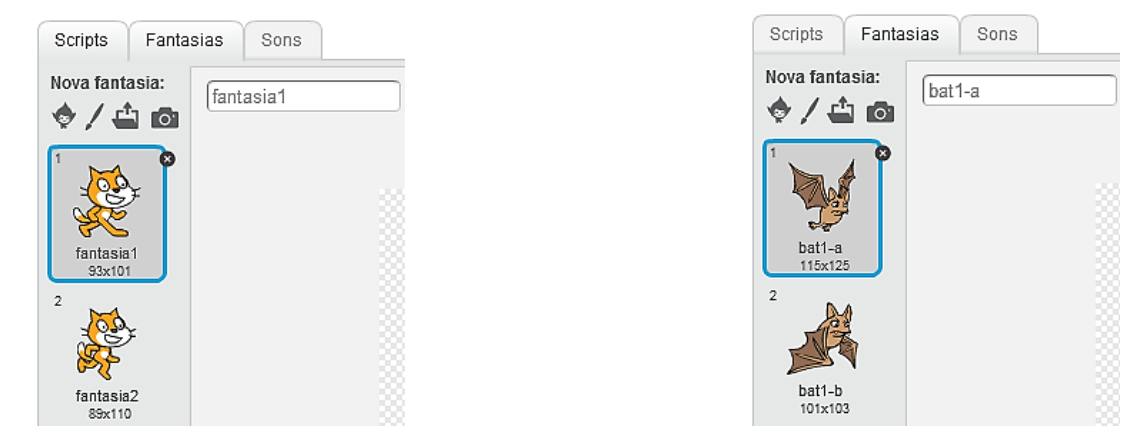

Nesta aula você irá utilizar o gato e o morcego da imagem para praticar. Programe o gato e o morcego da seguinte maneira:

| quando clicar | em /    |  |
|---------------|---------|--|
| sempre        |         |  |
| próxima fa    | intasia |  |
| ر ک           |         |  |

Clique na **bandeira** e observe os dois atores. Veja que eles estão trocando de fantasias **sem parar** e isso acontece porque o bloco **próxima fantasia** está dentro do **sempre**. Porém essa troca está sendo feita muito rapidamente e isso se resolve com o controle de tempo entre as

trocas, utilizando espere 1 seg. Ao acrescentar esse bloco dentro do sempre, essa troca de fantasias passará ser bem lenta e para ajustar a velocidade troque o 1 por 0.5 seg. Escolha outros atores e divirta-se com as trocas de fantasias!

**IMPORTANTE:** O **SCRATCH 2.0 não** aceita vírgulas em números decimais, por isso o uso do **ponto**.

Pare sua animação e abra um novo arquivo, pois agora você aprenderá sobre as trocas de **panos** de fundo.

Escolha 2 panos de fundo: DESERT e WINTER-LIGHTS. Apague o gato e escolha dois atores: HORSE 1 e BEAR 1.

Programe o HORSE 1 da seguinte maneira:

| quando clicar em /=                                            |   |
|----------------------------------------------------------------|---|
| vá para x: 1 y: -94                                            |   |
| mostre                                                         |   |
| diga Olá! Eu sou o pé de pano por 3 segundos                   |   |
| diga Enquanto meu amigo pica-pau está na escola por 4 segundos | J |
| diga eu vou ficar aqui e tomar bastante sol! por 4 segundos    |   |
| esconda                                                        |   |
| mude para o pano de fundo winter-lights 🔻                      |   |

Programe o BEAR 1 da seguinte maneira:

| a series and a series and a series and a series and a series of the series of the seri |       |
|----------------------------------------------------------------------------------------------------|-------|
| quando clicar em /                                                                                                    |       |
| esconda                                                                                                    |       |
|                                                                                                    |       |
|                                                                                                    |       |
| quando o pano de fundo mudar para winter-lights 🔻                                                                                                    |       |
| vá para x: 74 y: 43                                                                                                    |       |
| mostre                                                                                                    |       |
| diga Olá eu sou o Brian! Está muito frio aqui por 3 segundos                                                                                                    |       |
| diga Estude para ser um programador por 2 segundos                                                                                                    |       |
| diga Enquanto isso vou tomar um chocolate quente. Tchaaau por 4 seg                                                                                                    | undos |
| esconda                                                                                                    |       |
| _                                                                                                    |       |
| quando clicar em                                                                                                    |       |
| quanto cicar en 7 -                                                                                                    |       |

Programe o PALCO da seguinte maneira:

Clique na bandeira e divirta-se com sua animação!

## 9ª AULA - PRATICANDO

mude para o pano de fundo desert v

Faça uma animação utilizando 2 atores e 3 panos de fundo distintos. A cada troca de pano de fundo os atores devem aparecer e esconder mantendo um diálogo coerente entre eles como na aula anterior.

**Dica para sua animação:** Faça uma animação simulando um diálogo entre você e seus responsáveis no caminho até a escola. Não se esqueça de utilizar atores e panos de fundo coerentes com a história.

#### DESAFIO

Crie um pano de fundo simulando sua casa e crie outro simulando sua escola. Escolha um ator coerente e faça ele caminhar pelo palco como se estivesse indo em direção à escola. Faça as respectivas trocas de panos de fundo e fantasias do ator. O ator deve se apresentar e dizer onde está indo e se ele gosta das aulas de robótica ou não.

## 10<sup>a</sup> AULA – BRINCANDO COM SCRATCH 2.0

Nessa aula você irá por em prática todos os conceitos aprendidos até hoje. O mundo inteiro sofre com problemas no trânsito e você está encarregado de reeducar esses motoristas infratores.

Escolha o pano de fundo night city with street e o ator convertible 1. <u>Importe</u> da pasta "Material **10<sup>a</sup> Aula**" apenas 1 dos faróis como ator. Os outros 2 importe como fantasias do ator. Sua área de fantasias deverá ficar dessa maneira:

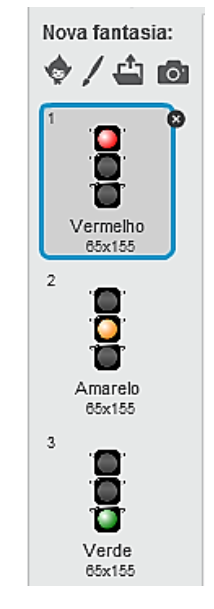

*Observação:* A ordem das fantasias **NÃO IMPORTA**! Caso seja necessário diminua o tamanho do farol no palco.

- E o carro dessa maneira:

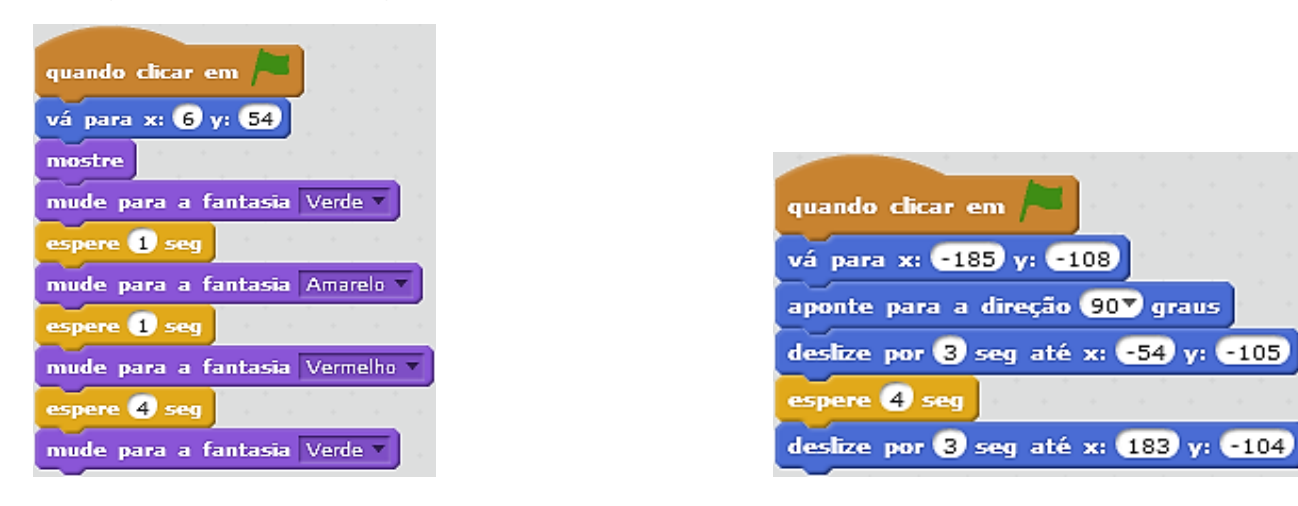

- Programe o farol da seguinte maneira:

**IMPORTANTE:** Os valores das coordenadas podem ser alterados de acordo com sua preferência, ou seja, basta posicionar, com o mouse, o ator em qualquer lugar no palco e o próprio software encontra a coordenada exata daquele ponto do palco.

Clique na bandeira e veja como ficou sua animação.

## 11<sup>a</sup> AULA – PRATICANDO

Na aula anterior, você fez um projeto onde aprendeu a programar um carro para respeitar as regras de trânsito. Hoje você vai dar continuidade nele então abra o projeto salvo e faça com que o carro <u>ande pela pista, pare no farol, ande até o final da pista e volte fazendo o percurso inverso</u>.

Faça também com que o carro volte ao chegar no final da pista, porém na faixa de cima.

#### **DESAFIO**

Faça uma animação com dois carros, partindo um de cada lado, parando juntos no farol e ao voltar troquem de faixa.

## 12<sup>a</sup> AULA – MEU PRIMEIRO GAME

Antes de você iniciar o seu primeiro game, você deve ter em mente alguns conceitos importantes como **aleatoriedade** e **"Se Então Senão**".

- Aleatoriedade: qualidade ou característica do que é aleatório; indeterminação, incerteza, casualidade. Ou seja, tudo o que você determinar como aleatório será uma incerteza, como, por exemplo, há essa opção na sua pasta de músicas ou aplicativo no seu celular. Você nunca saberá qual será a próxima música. A aleatoriedade pode ser aplicada a intervalo de tempo, espaço, quantidades e etc.

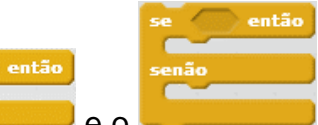

- Se Então Senão: O - e o são blocos usados somente quando existe uma condição. Observe a situação a seguir para ficar mais claro o uso desses blocos:

SE eu tenho dinheiro ENTÃO vou para a Disney SENÃO fico em casa

Agora você fará um game simples para entender esses novos conceitos na prática.

Escolha o pano de fundo NEON TUNNEL e os atores BALL e PADDLE.

Antes de iniciar a programação, desenhe uma faixa **vermelha** na parte inferior do pano de fundo como na figura a seguir:

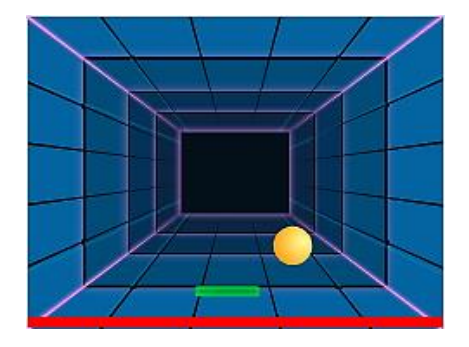

- Programe a bolinha da seguinte maneira:

- Programe o Paddle dessa maneira:

| quando clicar em 🦰                              |                                                         |
|-------------------------------------------------|---------------------------------------------------------|
| vá para x: 0 y: 160                             |                                                         |
| sempre                                          |                                                         |
| se tocar na borda, volte<br>mova 10 passos      | quando clicar em 🎮                                      |
| quando clicar em 🎮                              | aponte para a direção 90▼ graus<br>vá para x: 1 γ: -136 |
| se tocando em Paddle ? então                    | sempre                                                  |
| gire (1 número aleatório entre 150 e 200) graus | se tecla seta para a direita 🔻 pressionada? então       |
| mova 15 passos<br>espere (0.5 seg               | mova 10 passos                                          |
| se (tocando na cor ?) então                     | se tecla seta para a esquerda v pressionada? então      |
| pare todos 🔻                                    | mova -10 passos                                         |
|                                                 |                                                         |

**IMPORTANTE:** Você poderá encontrar dificuldade em definir a cor do bloco tocando na cor ?. Basta clicar no quadradinho de cores do bloco e em seguida clicar sobre a cor na qual você deseja. No caso, é a barra vermelha.

Por que foi determinado -10 para o número de passos para a esquerda?

Por que o palco do software, como foi dito no início do curso, é um plano cartesiano e se você voltar na primeira aula verá que no sentido esquerdo do eixo x há somente números negativos.

Clique na bandeira e jogue o seu primeiro game!

## 13ª AULA - PRATICANDO

Na aula de hoje você vai dar continuidade no game da aula anterior. Abra o game salvo em seu computador, acrescente mais 2 bolinhas e elas devem trocar de cor a todo momento.

Em seguida faça com que cada vez que as bolinhas tocarem a cor vermelha, troque de pano de fundo e neste deve estar escrito **GAME OVER** ou algo do tipo.

#### DESAFIO

Acrescente panos de fundo, atores, fantasias e melhore o máximo que

você puder o seu projeto. Este momento é livre para você.

## 14ª AULA – JOGO DAS MAÇÃS

Neste jogo, você também irá utilizar aleatoriedade, mas em local diferente. Você também irá utilizar variáveis, então antes de iniciar seu projeto entenda um pouco sobre esse conceito. Você irá estudar mais a fundo as variáveis nas próximas aulas.

**Definição:** (variável) inconstante; flexivo; que varia ou pode variar; elemento de um programa que armazena valores; elemento de uma função que pode assumir diferentes valores.

#### Como assim?

Quando você cria uma variável no **SCRATCH 2.0** é como se você estivesse criando uma gaveta que guardará valores ou qualquer outra coisa. O **placar** de jogo de futebol é um exemplo claro de variável, ou seja, a cada gol feito por um time é **acrescentado** 1 no placar. Esse placar é uma variável.

Escolha o ator APPLE, importe o CARRINHO como ator e o PANO DE FUNDO contidos na pasta *"Material 14ª Aula"*.

Clique na categoria variáveis e crie uma variável chamada PLACAR. Observe que apareceu o componente Placar no palco.

Defina o centro do carrinho como mostra a figura a seguir:

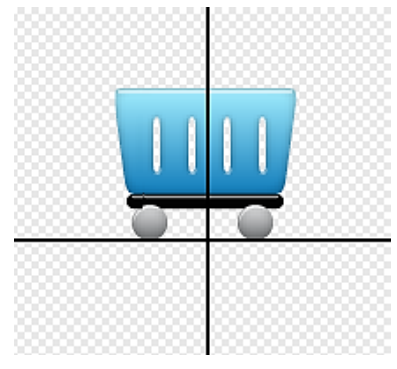

- Programe o carrinho da seguinte maneira:
- Programe a maçã dessa maneira:

|                                                      | quando clicar em /=                                                  |
|------------------------------------------------------|----------------------------------------------------------------------|
|                                                      | repita 10 vezes                                                      |
|                                                      | vá para x: 0 y: 180                                                  |
|                                                      | mostre                                                               |
|                                                      | deslize por 1.5 seg até x: número aleatório entre -240 e 240 y: -180 |
| quando cilcar em                                     | esconda                                                              |
| vá para x: 0 y: -180                                 |                                                                      |
| sempre                                               |                                                                      |
| se (tecla seta para a direita v pressionada?) então  |                                                                      |
|                                                      | quando clicar em P                                                   |
| adicione 10 a x                                      | sempre                                                               |
|                                                      | se tocando em Cart - ? então                                         |
| se (tecla seta para a esquerda v pressionada?) então | adicione a Placar - 1                                                |
| adicione -10 a x                                     | esconda                                                              |
|                                                      |                                                                      |
|                                                      |                                                                      |

Clique na **bandeira** e teste seu game.

## 15<sup>a</sup> AULA - PRATICANDO

Na aula anterior você jogou bastante o game PEGA MAÇÃS e, provavelmente, você percebeu que, ao clicar na bandeira e tentou jogar 2 ou mais vezes, o placar não zerou. Abra-o novamente e tente com os sonhecimentos que você adquiriu até agora a resolver este problema.

Em seguida, aumente o tempo de jogo, a velocidade de caída das maçãs e a velocidade do carrinho.

#### **DESAFIO**

Faça com que, ao atingir 30 pontos no placar, por exemplo, mude de pano de fundo e neste deve estar escrito "VOCÊ VENCEU".

#### 16<sup>a</sup> AULA – TROCANDO IDEIAS

Você já aprendeu a fazer um diálogo entre atores, porém, quando há uma animação muito extensa, controlar o tempo de espera como foi feito na 5ª aula torna-se algo muito difícil e demorado. Existem formas mais fáceis de interação entre atores e é nessa aula que você irá aprender esse novo tipo de programação. Esse método também é usado para controlar os momentos de "mostrar e esconder" durante os games e animações.

Nesta aula você utilizará 2 novos blocos: o

Eles são responsáveis pelo controle de tempo e aparição de atores e até mudança de panos de fundo. Escolha como atores o GATO e o GHOST 2 e use pano de fundo BADROOM 2.

- Para o gato:

| quando clicar em 🍋                                                              |             |          |       |       |            |       |       |      |     |
|---------------------------------------------------------------------------------|-------------|----------|-------|-------|------------|-------|-------|------|-----|
| vá para x: -93 y: -106                                                          |             |          |       |       |            |       |       |      |     |
| mostre                                                                          |             |          |       |       |            |       |       |      |     |
| diga Olá, eu sou o Garfield! E                                                  | este é o Ga | sparzin  | ho me | eu am | igo.       | por ( | 5 se  | gund | los |
|                                                                                 |             |          |       |       |            |       |       |      |     |
| diga Gaspar, onde você está?                                                    | Pare de gra | aça e ap | areça | , ро  | r <b>4</b> | segu  | indos |      |     |
| diga Gaspar, onde você está?<br>envie mensagem 1 🔻 a todo                       | Pare de gra | аçа е ар | areça | ро    | r <b>4</b> | segu  | indos |      |     |
| diga Gaspar, onde você está?<br>envie mensagem 1 v a todo                       | Pare de gra | аçа е ар | areça | , po  | r <b>4</b> | segu  | ındos |      |     |
| diga Gaspar, onde você está?<br>envie mensagem 1 v a todo<br>quando receber 2 v | Pare de gra | аçа е ар | areça | , po  | r <b>4</b> | segi  | ındos |      |     |

quando receber mensagem 1

#### - Para o fantasma:

| quando clicar em 🦰                       |        |      |      |       |       |   |     |     |    |
|------------------------------------------|--------|------|------|-------|-------|---|-----|-----|----|
| vá para x: 127 y: -88                    |        |      |      |       |       |   |     |     |    |
| aponte para a direção -907 graus         |        |      |      |       |       |   |     |     |    |
| esconda                                  |        |      |      |       |       |   |     |     |    |
|                                          |        |      |      |       |       |   |     |     |    |
| guando receber mensagem 1 V              |        |      |      |       |       |   |     |     |    |
| quando receber mensagem r                |        |      |      |       |       |   |     |     |    |
| mostre                                   |        |      |      |       |       |   |     |     |    |
| mude para a fantasia ghost2-a 🔻          |        |      |      |       |       |   |     |     |    |
| diga Cheguei! Rrrrrr por 3 segundos      |        |      |      |       |       |   |     |     |    |
| mude para a fantasia ghost2-b 🔻          |        |      |      |       |       |   |     |     |    |
| diga Parei por 2 segundos                | *<br>* |      | +    |       | ÷<br> |   |     |     |    |
| diga Você precisa aprender a desaparecer | com    | o eu | Garf | ìeld! | рот   | 4 | seg | und | os |
| diga Émuito legal! por 2 segundos        |        |      |      |       |       |   |     |     |    |
| envie 2 – a todos                        |        |      |      |       |       |   |     |     |    |

Clique na **bandeira**. Se seu fantasma aparecer virado para baixo, basta clicar no **1** e mudar o **estilo de rotação** dele, como indica na figura abaixo. Assim ele apontará para a esquerda (-90) mas não rotando e sim de forma espelhada.

|          | Ghost2                |              |
|----------|-----------------------|--------------|
| لگوںکہ   | x: 127 y: -88 dire    | eção: -90° 🕣 |
|          | estilo de rotação: 🕐  | ⇔ •          |
| $\smile$ | pode ser arrastado: 🕅 |              |
|          | mostrar: 🗹            | Clique aqui  |

Ficou claro qual é a função exata dos blocos de mensagens? A mensagem "avisa" o outro ator quando ele deve aparecer e vice-versa.

**IMPORTANTE:** As mensagens podem ser nomeadas como você quiser. O nome serve apenas para identificar no momento do envio e recebimento.

## 17<sup>a</sup> AULA - PRATICANDO

Utilizando os conhecimentos que você adquiriu na aula de diálogos e na aula anterior sobre envio e recebimento de mensagens, abra o projeto feito na aula anterior e continue ele, adicionando mais 2 atores e mais 2 panos de fundo criando assim uma animação completa.

#### **DESAFIO**

Crie uma nova animação com o tema que você preferir com, no mínimo, 2 panos de fundo e 2 atores. Seja criativo!

## 18ª AULA – MATEMÁTICA NO SCRATCH 2.0

Como você sabe, a matemática está em todos os lugares. Para você criar jogos e animações, você utiliza matemática a todo momento sem saber. Os blocos que possuem operações matemáticas estão localizados na categoria **operadores**.

Hoje, você criará um game simples onde será aplicado algumas operações aritméticas básicas.

Escolha o pano de fundo CHALKBOARD e o ator AVERY. Escreva na lousa do pano de fundo a frase "Aula de matemática". Seu pano de fundo deverá ficar assim:

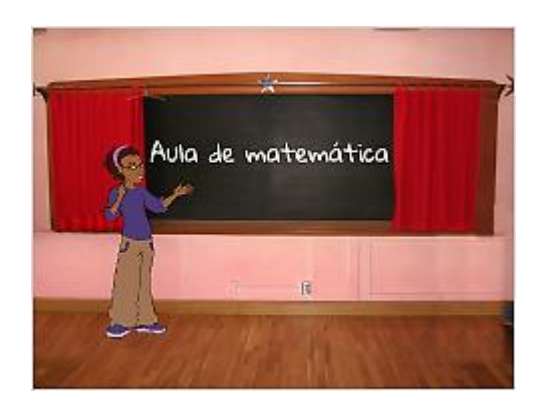

**IMPORTANTE:** para escrever a frase utilize a fonte **GLÓRIA** e a cor que preferir. Essas configurações ficam na parte inferior do pano de fundo.

Crie 2 variáveis: uma chamada **valor 1** e outra **valor 2.** Há 2 partes da programação que talvez você não entenderá, sendo elas:

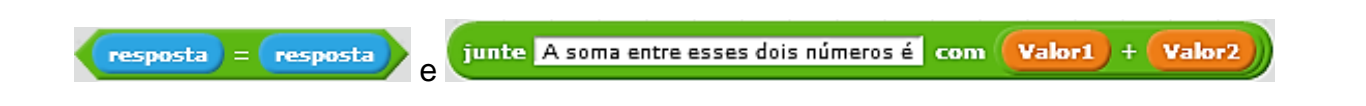

- A primeira é estruturada dessa maneira para o software não igualar sua resposta com qualquer outra coisa. Você fará exercício com estrutura diferente nas próximas aulas.

- A segunda estrutura junta um texto com o valor de uma soma.

Programe a Avery da seguinte maneira:

| guando clicar em 🍋                                                               |
|----------------------------------------------------------------------------------|
| mude Valor1 – para 0                                                             |
| mude Valor2 🔻 para 🚺                                                             |
| esconda a variável Valor1 V                                                      |
| esconda a variável Valor2 🔻                                                      |
| mostre                                                                           |
| mude para a fantasia avery-b 🔻                                                   |
| espere 1 seg                                                                     |
| mude para a fantasia avery-a 🔻                                                   |
| diga Olá, hoje vamos aprender a somar! por 2) segundos                           |
| diga Vou fazer perguntas básicas e você terá que me responder. por 3 segundos    |
| diga Vamos começar nos apresentando! por 2 segundos                              |
| pergunte Eu sou a professora Avery. Qual é o seu nome e espere a resposta        |
| se resposta = resposta então                                                     |
| diga junte Olá com resposta) por 2 segundos                                      |
|                                                                                  |
| pergunte Digite um número natural: e espere a resposta                           |
| se (resposta) = (resposta) então                                                 |
|                                                                                  |
|                                                                                  |
| pergunte Digite outro número natural: e espere a resposta                        |
| se resposta = resposta então                                                     |
|                                                                                  |
| adicione a Valor2 V resposta                                                     |
|                                                                                  |
| diga junte A soma entre esses dois números é com Valor1 + Valor2) por 2 segundos |

Não se assuste! É uma programação grande, porém não é tão difícil quanto parece ser. Tente interpretar cada passo e não apenas copiar.

Lembre-se: Para ser um bom programador é necessário muita dedicação e paciência para enfrentar as dificuldades.

Teste seu projeto e jogue à vontade.

## **19<sup>a</sup> AULA - PRATICANDO**

Utilizando o projeto da aula anterior, abra-o em seu computador e continue ele fazendo-o somar até 4 números. Em seguida, faça-o subtrair 4 números.

#### **DESAFIO**

Faça o game resolver as 4 operações aritméticas: adição, subtração, multiplicação e divisão.

## 20<sup>a</sup> AULA – MEU PRIMEIRO QUIZ

Na última aula você aprendeu como se estrutura um jogo de perguntas e respostas e como utilizar as 4 operações aritméticas no SCRATCH 2.0. Hoje você irá aprender como se faz um Quiz relacionando agora a língua portuguesa.

A estrutura em si **não muda**. Apenas alguns blocos serão trocados ou excluídos. Escolha o mesmo pano de fundo e ator do exercício anterior e escreva na lousa "**língua portuguesa**". Programe o ator da seguinte maneira e jogue uma vez:

| quando clicar em /=                                                                             |
|-------------------------------------------------------------------------------------------------|
| mostre                                                                                          |
| vá para x: -134 y: -40                                                                          |
| diga Olá! Hoje você aprenderá um pouco mais sobre a língua portuguesa! por 5 segundos           |
| dīga Agora responda algumas perguntas. Responda SIM ou NÃO: por 4 segundos                      |
| pergunte A palavra "PRÁTICA" é acentuada por ser uma palavra proparoxítona? e espere a resposta |
| se resposta = SIM então                                                                         |
| diga Muito bem! por 2 segundos                                                                  |
| senão                                                                                           |
| diga Você errou! Todas as palavras proparoxítonas são acentuadas. por 4 segundos                |
|                                                                                                 |
| pergunte A palavra "ESCELÊNCIA" está escrita corretamente? e espere a resposta                  |
| se resposta = NÃO então                                                                         |
| diga Muito bem! por 2 segundos                                                                  |
| senão                                                                                           |
| diga Você errou! Deve-se trocar a letra "5" por "X" por 4 segundos                              |
|                                                                                                 |

Observe que neste quiz não foi utilizado variáveis, pois **não** foi necessário **armazenar** nenhuma resposta. A estrutura foi feita por *comparação*.

**IMPORTANTE:** Quando você digita **na programação** a resposta correta para fazer a comparação, **NUNCA** deixe espaço **antes ou depois** da palavra, pois o software entenderá como caractere.

## 21<sup>a</sup> AULA - PRATICANDO

Continue o quiz de língua portuguesa da aula anterior até chegar, no mínimo, 8 perguntas.

Em seguida, crie um placar de *acertos* e outro de *erros* e faça o quiz, ao atingir número máximo de pontos, dê como jogo vencido (Utilize mudança de pano de fundo, fantasias e o que mais achar necessário).

## DESAFIO

Faça um quiz contendo 3 personagens onde o primeiro fará 3 perguntas de matemática, o segundo fará 3 perguntas de língua portuguesa e o terceiro fará 3 perguntas de qualquer matéria de sua preferência. Somente quando o primeiro ator finalizar suas perguntas, o segundo deverá aparecer e assim sucessivamente.

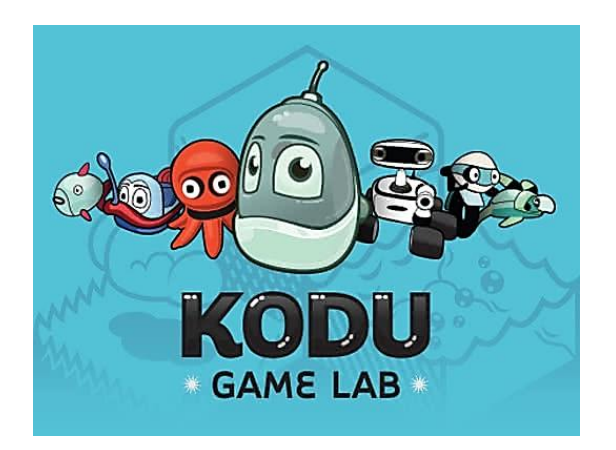

## O QUE É O KODU GAME LAB?

*Kodu game lab* é um ambiente de programação visual criado pela *microsoft* para que você possa criar os mundos e programar os personagens, desenvolvendo assim, jogos completos para se divertir durante as aulas.

Ao abrir o **kodu**, aguarde alguns segundos e a janela abaixo aparecerá na tela de seu computador:

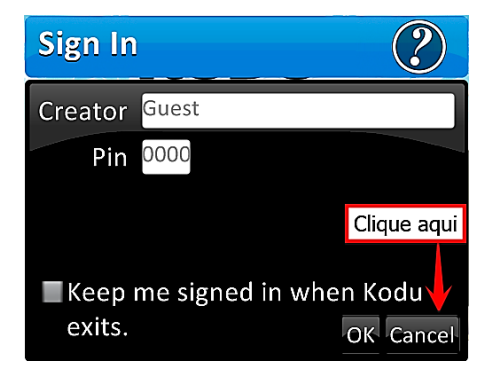

Ao clicar em cancel, você vai encontrar o menu principal:

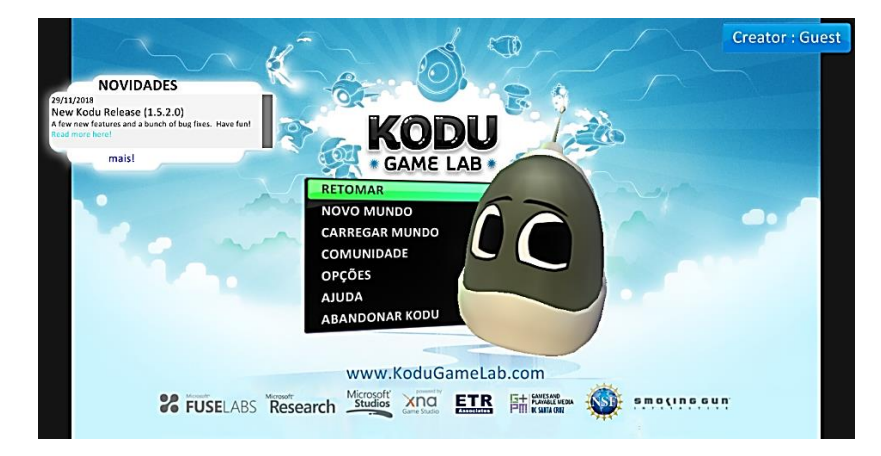

Clique em novo mundo para iniciar sua primeira aula.

## AULA 1 – CRIANDO MEU PRIMEIRO MUNDO

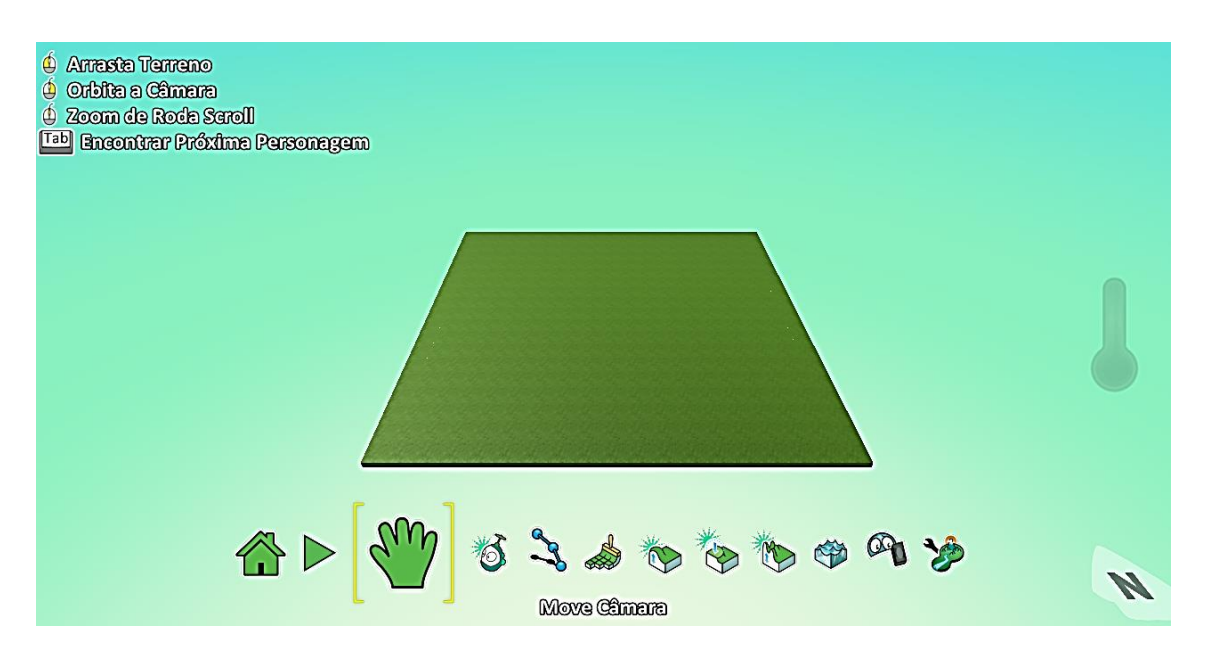

O quadrado verde é chamado de *terreno*, local onde você irá criar os mundos e programar todos os seus jogos. Abaixo do terreno, você encontra as ferramentas. você irá aprender a utilizar elas no decorrer das aulas.

Para iniciar a criação do seu mundo, clique na ferramenta

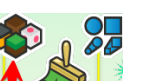

Agora clique nas opções de terrenos Agora clicar, aparecerá todos os terrenos para você escolher como mostra a figura abaixo:

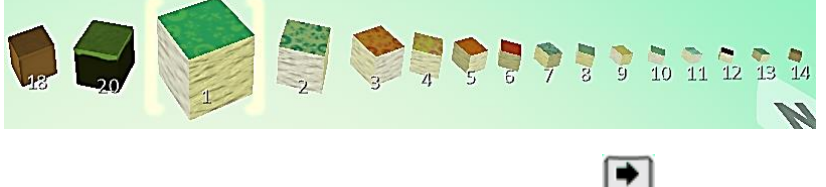

Para escolher os terrenos, utilize as setinhas direita e esquerda do teclado e, após escolher algum terreno, aperte o botão *enter*. Se você clicar no terreno verde, você irá ver que o quadrado te terra feito é muito grande, como mostra na figura a seguir.

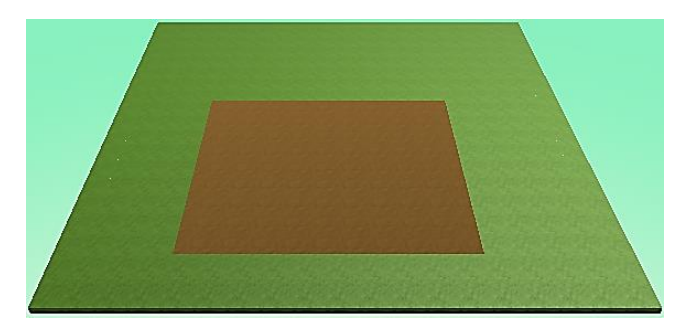

Para diminuir o tamanho desse quadrado, basta você usar a setinha do teclado para esquerda e para aumentar, use a setinha para direita . Você irá fazer um percurso, clicando e arrastando o mouse. seu percurso deverá ficar como mostra a figura abaixo:

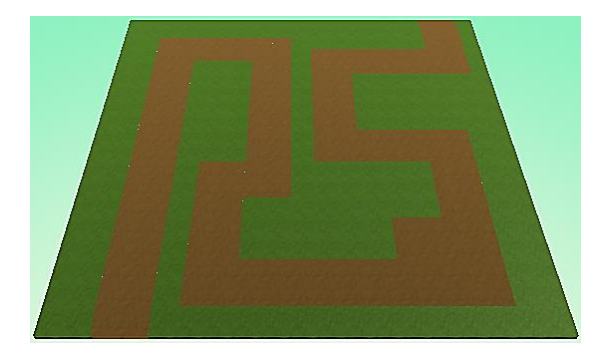

**Importante:** caso você erre o percurso, basta dar o comando **crtl + z** no teclado e refazer ele.

## DESAFIO

Agora que você já aprendeu como se faz percursos, faça mais 5 diferentes, com terrenos da sua escolha. Use sua criatividade e se divirta!

## AULA 2 – CRIANDO MONTES E VALES

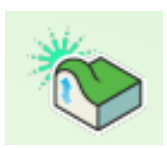

Você irá utilizar a ferramenta acima na aula de hoje. Ao clicar nela, basta clicar sobre o terreno e segurar o botão **esquerdo** do mouse. Na figura abaixo, mostra um terreno todo modificado por essa ferramenta:

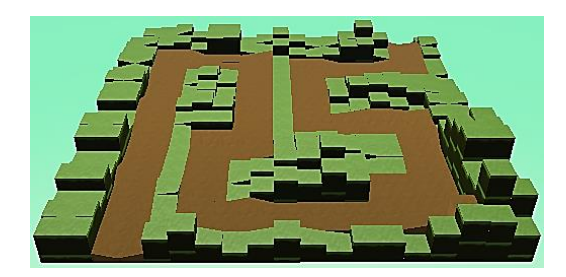

Observe que os montes estão quadrados. Existe uma outra ferramenta que tem a função de **nivelar** esse terreno. É a ferramenta **suavizar terreno**.

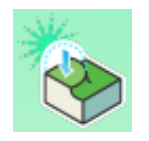

Para usar ela, você fará o mesmo processo da construção dos montes, ou seja, clique na ferramenta e segure o botão *esquerdo* do mouse no local onde você quer modificar. O seu terreno deverá ficar, mais ou menos, dessa maneira:

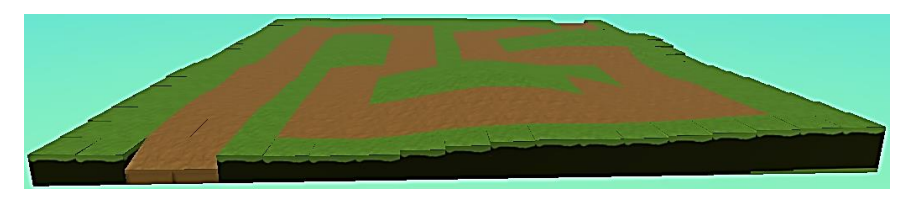

Agora você vai **adicionar** algumas *árvores* nesse terreno. Para isto, você irá usar a ferramenta de objetos:

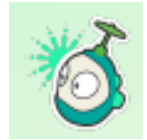

Clique nesta ferramenta e em seguida clique com o botão direito do mouse no terreno:

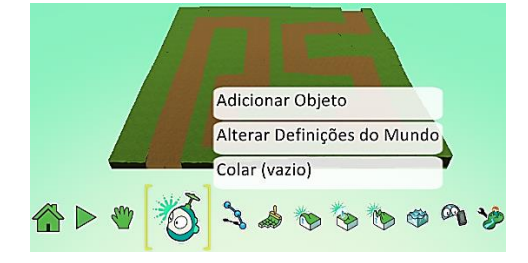

Agora clique em **adicionar objeto** para abrir o menu de opções, como mostra a figura baixo:

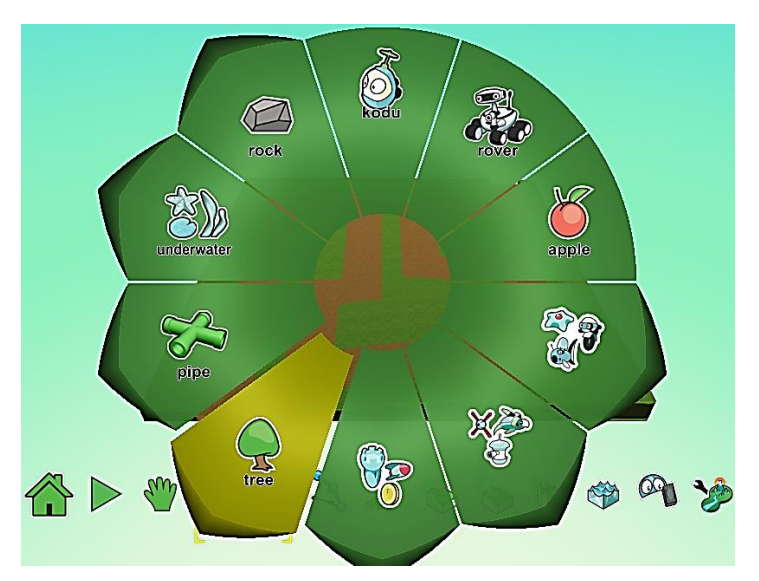

Clique na opção **tree**, que significa **árvore** em inglês. Você vai encontrar 4 tipos de árvores, então escolha uma delas, clique e posicione ela onde você preferir clicando no terreno.

**Observação:** a árvore ficou muito grande? Basta clicar com o botão direito sobre ela e selecionar a opção **alterar tamanho**:

| Programar          |
|--------------------|
| Alterar Definições |
| Cortar             |
| Copiar             |
| Alterar Tamanho    |
| Rodar              |
| Alterar Altura     |

Ao selecionar, abrirá a uma janela. Basta clicar sobre a barrinha verde e **arrastar** ela para **diminuir/aumentar** o tamanho da árvore:

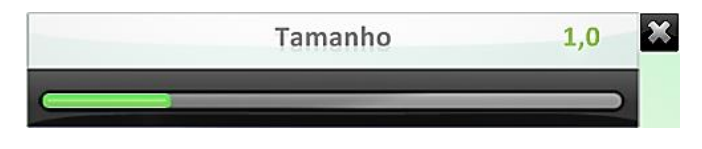

#### **DESAFIO**

Abra um novo mundo e faça novos montes e vales, acrescente novas árvores da maneira que você quiser. Lembre-se que um mundo bem feito, fará seus jogos serem muito mais bonitos e legais de se jogar. Se divirta!

## AULA 3 – MINHA PRIMEIRA PROGRAMAÇÃO

Hoje você irá fazer sua primeira programação. Você irá escolher um personagem e vai dar os comandos para ele fazer uma tarefa. Por exemplo, para uma pessoa atravessar uma avenida, existe um passo a passo como mostra abaixo:

## PARE NA FAIXA DE PEDESTRES >> OLHE PARA A DIREITA >> OLHE PARA A ESQUERDA >> OLHE PARA FRENTE >> ANDE ATÉ A OUTRA CALÇADA.

Viu como existe muitas tarefas na hora de atravessar uma avenida? Nos jogos funcionam da mesma maneira, é necessário colocar na programação tudo o que deve ser realizado. Abra um novo mundo e adicione o objeto **rover**, pois hoje você irá fazer ele se **movimentar**.

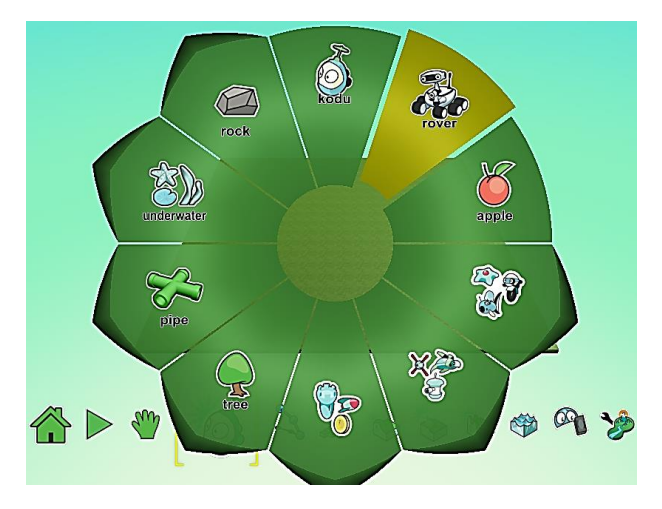

Clique com o botão direito sobre o personagem e selecione a opção programar.

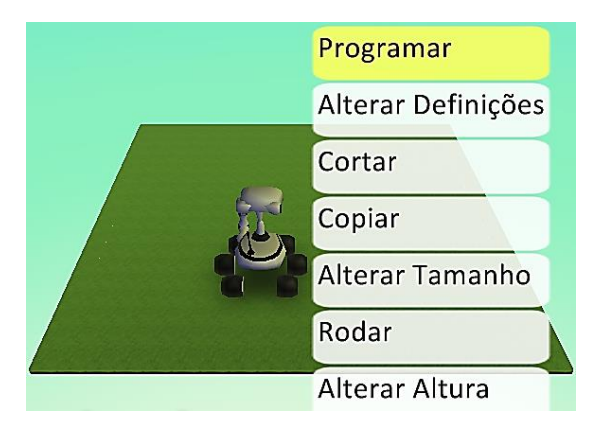

Ao clicar, a tela abaixo vai abrir no seu computador:

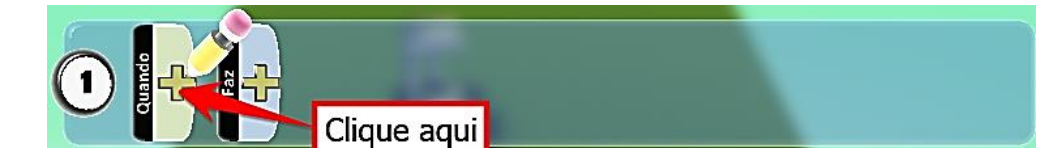

Em seguida, escolha a opção keyboard.

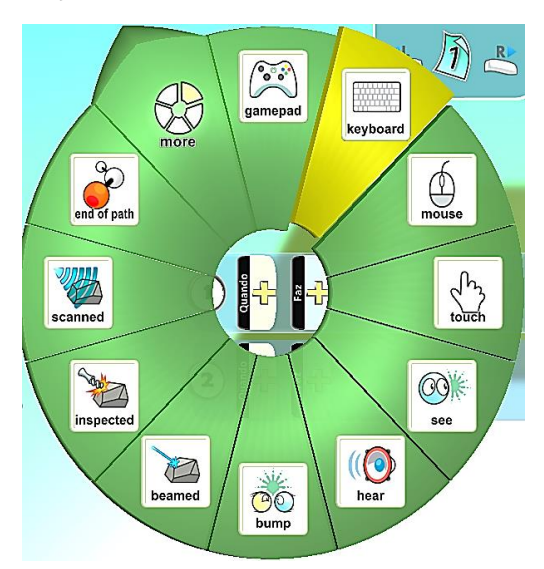

Ao escolher essa opção, você está *"dizendo*" para o personagem que vai usar o teclado. Agora é necessário informar quais teclas vão ser usadas para movimentar ele.

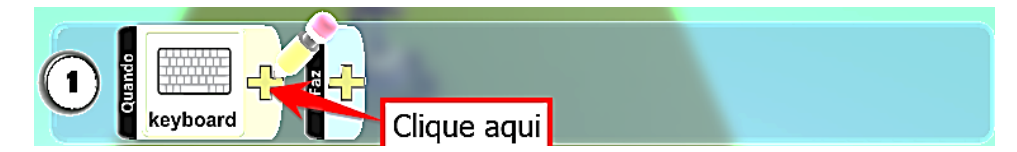

Escolha a opção arrows.

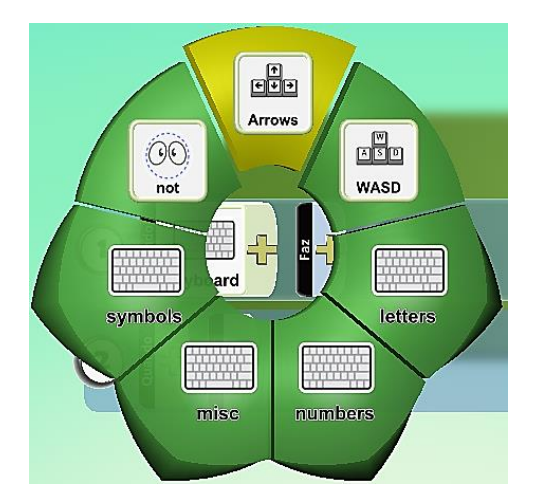

Agora que você já determinou quais botões vão ser usados, você vai dar o comando de *movimento*.

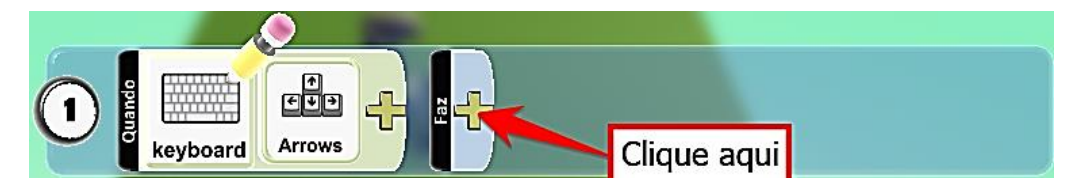

Após clicar onde está indicado na figura anterior, escolha a opção move.

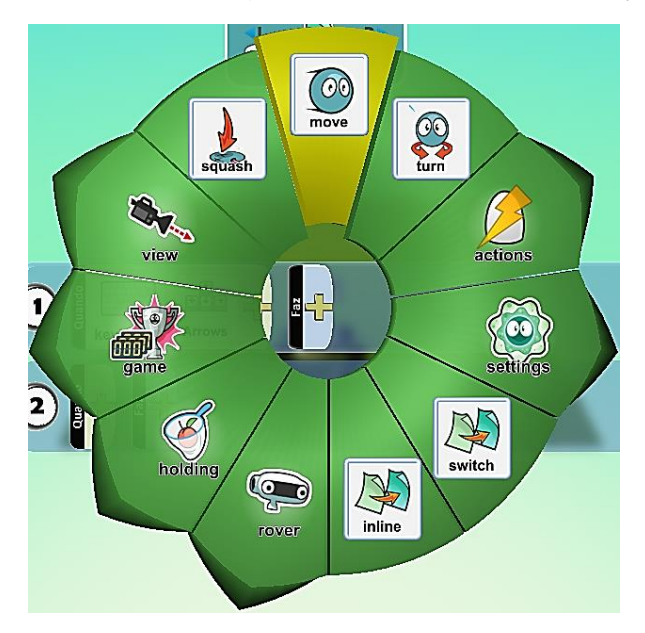

Sua linha de programação deverá ficar dessa maneira:

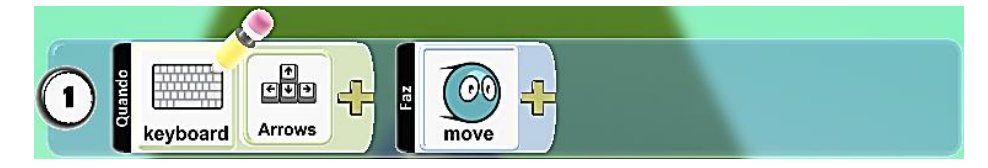

Aperte 2 vezes o botão esc e movimente seu personagem conforme você programou, ou seja, pelas setinhas do teclado!

## **DESAFIO**

Crie um mundo de sua preferência e faça o personagem se movimentar neste mundo através das teclas w, a, s e d.

## AULA 4 – CORRIDA DE MONOCICLOS

Hoje você e seus amigos vão elaborar um jogo de corrida de monociclos.

#### O que é um monociclo?

Monociclo é um velocípede de uma roda só e geralmente é usado em apresentações circenses (circos).

Elabore um mundo com montes, árvores e um percurso. A imagem abaixo, é um exemplo:

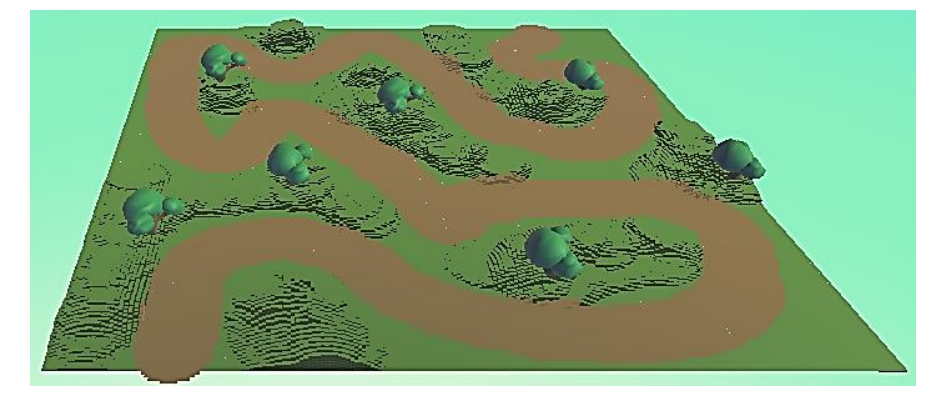

Em seguida, adicione 2 monociclos e posicione eles no início da pista como mostra a figura abaixo:

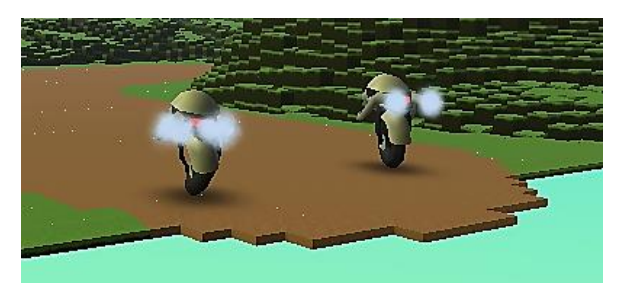

Mude as cores dos monociclos de acordo com sua preferência desde que fiquem com cores distintas. Para isso, basta colocar o cursor do mouse sobre o monociclo para aparecer as opções de cores:

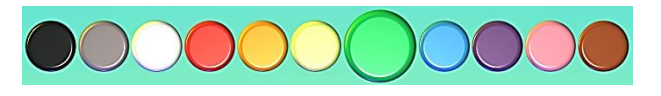

Usando as setinhas (escolha a cor. Após a escolha, arraste o mouse para o lado mantendo a cor escolhida.

Em seguida você vai usar a ferramenta adicionar trajeto.

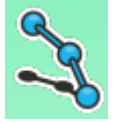

Na corrida, você vai controlar um monociclo e o outro vai correr sozinho, porém você precisa determinar onde esse monociclo vai passar, ou seja, vai ser necessário programar ele. Antes de iniciar a programação, com essa ferramenta você vai indicar o trajeto desse monociclo. Basta você ir clicando com o mouse e "esticando" as linhas na pista por onde você quer que ele passe. Ao finalizar, coloque a cor desse trajeto traçado na mesma cor que o monociclo (para mudar a cor, você vai usar o mesmo métododo usado no monociclo), como mostra a figura a seguir:

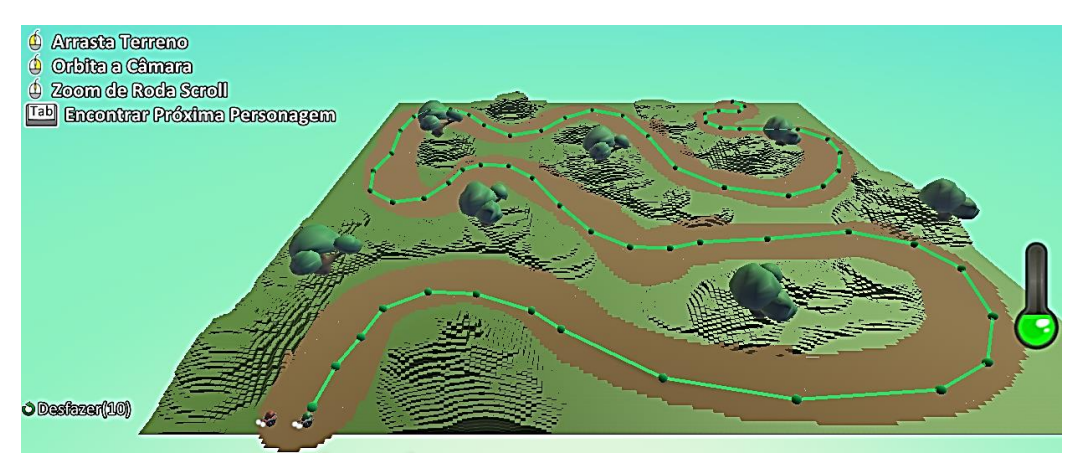

Agora você vai iniciar a programação. Programe o seu monociclo dessa maneira:

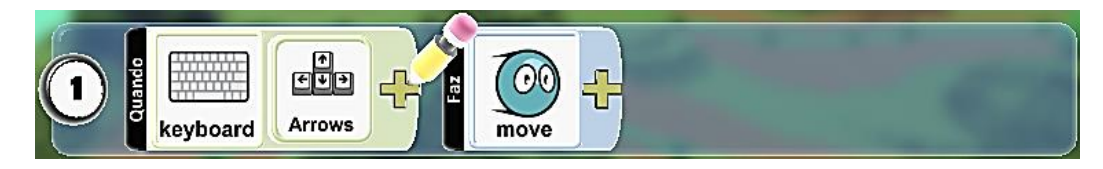

Programe o outro monociclo assim:

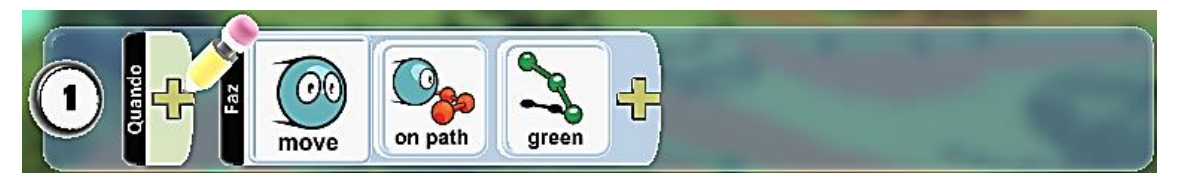

Essa última programação diz o seguinte: "mova na direção da linha verde". Feito as programações, aperte esc e se divirta com seu game de corrida!

## **DESAFIO**

Adicione mais monociclos e faça uma grande corrida para se divertir com seus amigos.

## AULA 5 – PAC-MAN

Na aula de hoje você e seus amigos vão construir um game muito famoso, o *pac-man*. Ao abrir um novo mundo, aumente o tamanho dele. Em seguida, adicione 2 personagens *kodu* em seu mundo com cores distintas.

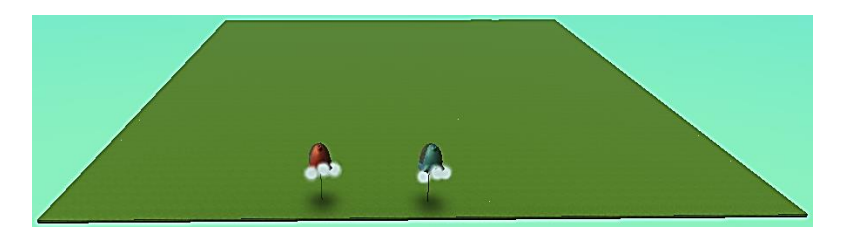

Agora você deve programar cada personagem. A programação do **kodu vermelho** vai ficar assim:

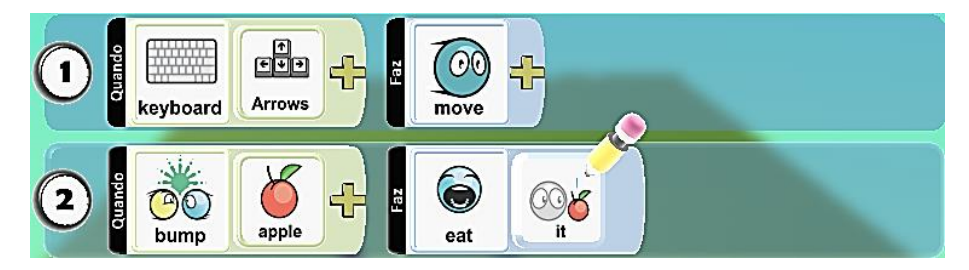

A primeira linha de programação é a de *movimentação* e ela diz o seguinte: "*quando as* setas do teclado forem pressionadas, faça mover".

A segunda linha é a programação para o kodu comer as maçãs que estiverem no caminho e ela diz o seguinte: "quando encostar nas maçãs, faça comer elas".

Agora você irá programar o **kodu azul**, e ele tem a função de perseguir o **kodu vermelho**. A programação dele deve ser assim:

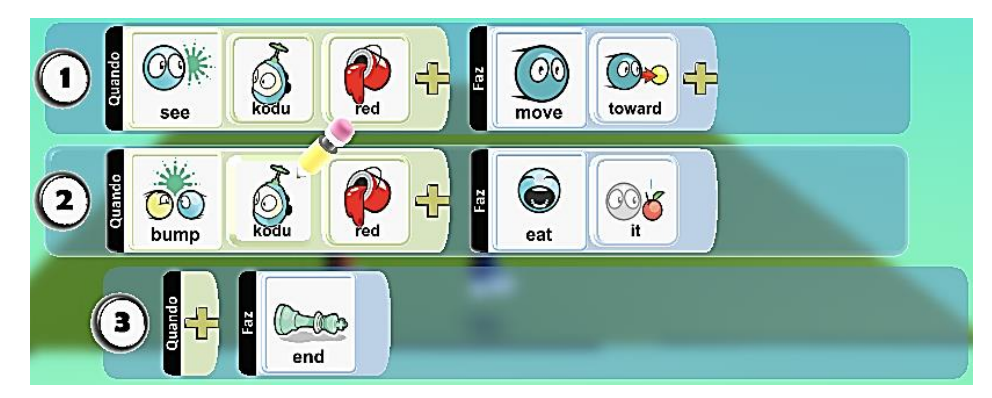

A primeira linha de programação diz o seguinte: "quando ver o kodu vermelho, faça mover na direção dele".

A segunda diz: "quando encostar no kodu vermelho, faça comer ele".

A terceira diz que depois da execução da linha 2, será fim de jogo. Por esse motivo ela **deve** estar *"arrastada"* um pouco para direita.

Agora adicione algumas maçãs no seu mundo, aperte o botão *ESC* e teste seu game comendo as maçãs. Agora o próximo passo é criar os muros do labirinto e para isto você vai usar a mesma ferramenta de criar trajeto usada na aula anterior.

Trace as linhas onde serão as paredes do seu labirinto como mostra abaixo:

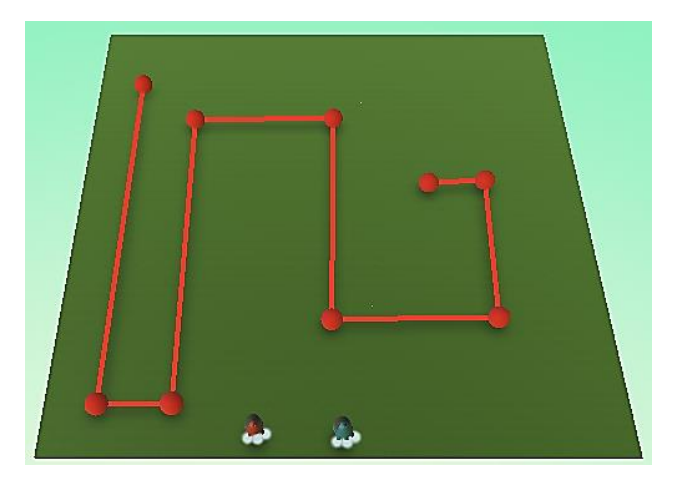

Feito as linhas, basta segurar o botão **SHIFT** e usar as setas do teclado para cima e baixo para escolher o tipo de trajeto que, no caso, vai ser uma parede.

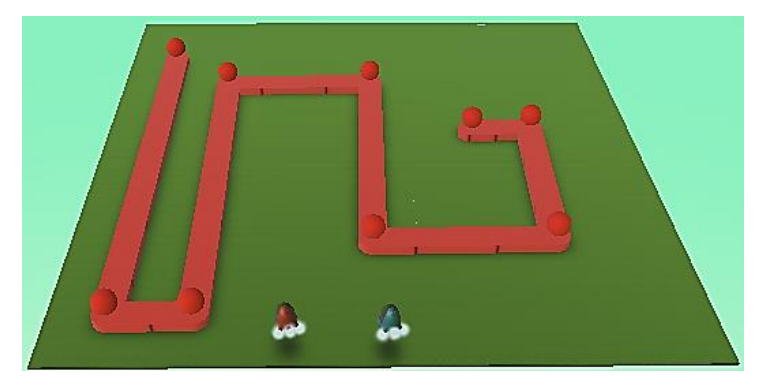

Agora segure **SHIFT** novamente e clique com o botão direito do mouse em cima da parede e selecione *alterar altura*. Aumente a parede na altura que você preferir.

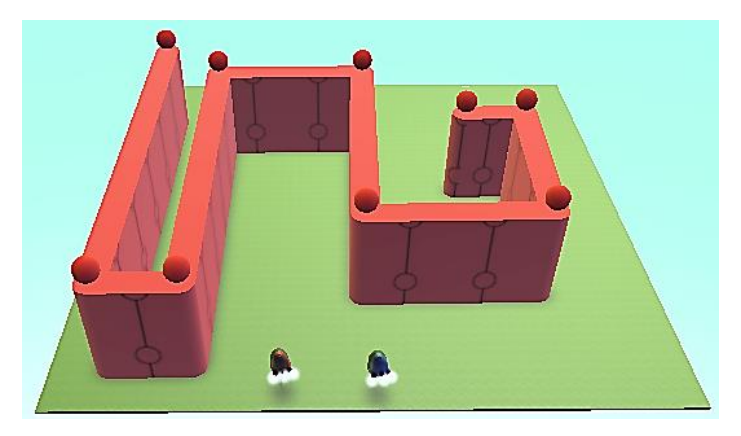

Agora é só se divertir com seus amigos!

## AULA 6 – TIRO AO ALVO

Você já deve ter jogado algum game de tiro ao alvo, certo? Senão, chegou a hora de você não só jogar, mas criar o seu próprio game de tiro ao alvo. Você vai criar um mundo de sua preferência, mas é necessário ter um percurso, um **kodu** e muitas pedras e árvores ao longo desse percurso, pois você irá destruir elas para chegar ao final do caminho. A imagem abaixo é um exemplo de mundo:

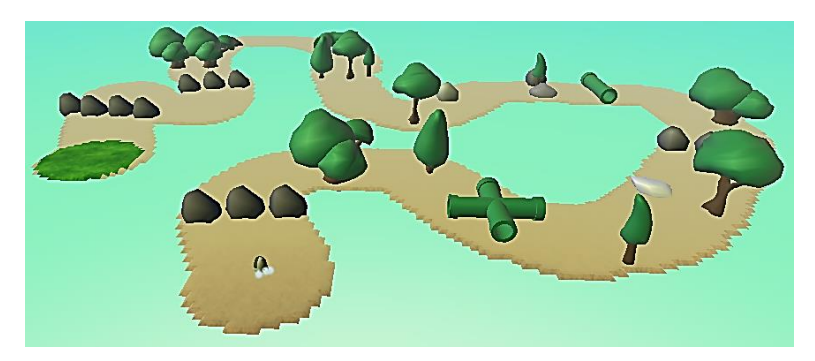

O objetivo do game é chegar no final do percurso, ou seja, será preciso abrir o caminho até lá. As pedras, árvores e outros objetos, como mostra na figura acima, são obstáculos e você vai precisar eliminar eles do percurso.

para isto, você terá que programar o **kodu** para ele se *movimentar* e para *atirar* nos obstáculos. Então programe o **kodu** como mostra abaixo:

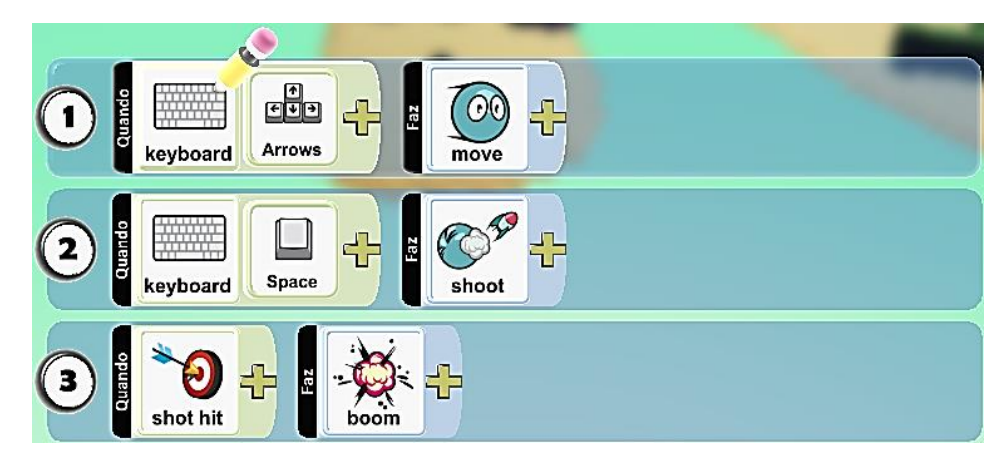

A primeira linha de programação você já conhece, é para movimentação. Ela diz o seguinte: "quando as setas do teclado forem pressionadas, faça mover".

a segunda linha é a programação para *atirar* nos obstáculos e será usado o botão **espaço** para essa função. Essa linha diz o seguinte: *"quando botão espaço do teclado for pressionado, faça atirar"*.

A terceira linha será para quando o tiro acertar um objeto, ele explodir e desaparecer. Ela diz o seguinte: *"quando um alvo for atingido, faça explodir"*. Quais são os alvos? São os obstáculos que você vai encontrar no caminho.

Agora se divirta com seu game de tiro ao alvo.

#### **DESAFIO**

Adicione maçãs no seu percurso e faça o kodu comer elas.

KIDSMAKER - GAMIFICAÇÃO

## AULA 7 – BATALHA MARINHA

Na aula de hoje você vai fazer um game de batalha marinha, onde você vai controlar um navio e terá que eliminar os outros, pois eles vão te atacar. Abra um novo mundo e aumente o tamanho dele. Agora crie um mundo como mostra abaixo:

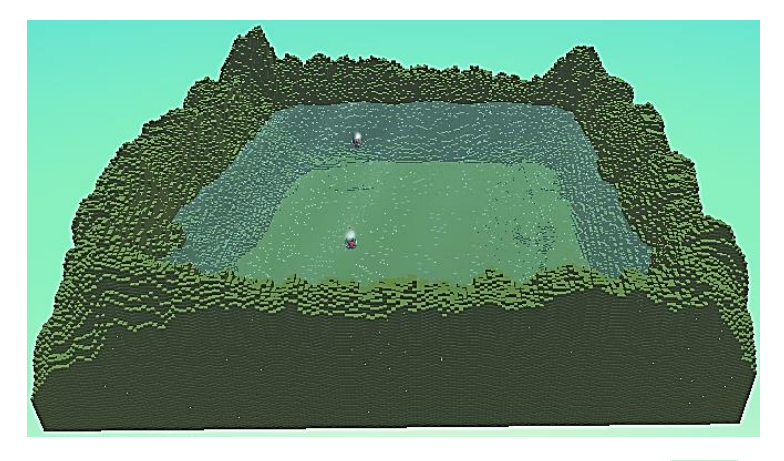

Para adicionar água, basta você clicar na ferramenta de água <sup>SSP</sup>. Essa ferramenta é usada da mesma maneira quando se quer adicionar montes e vales, ou seja, clique e mantenha pressionado o botão direito do mouse até encher de água como mostra na figura acima. Em seguida adicione um barco como personagem:

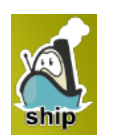

Programe esse barco da seguinte maneira:

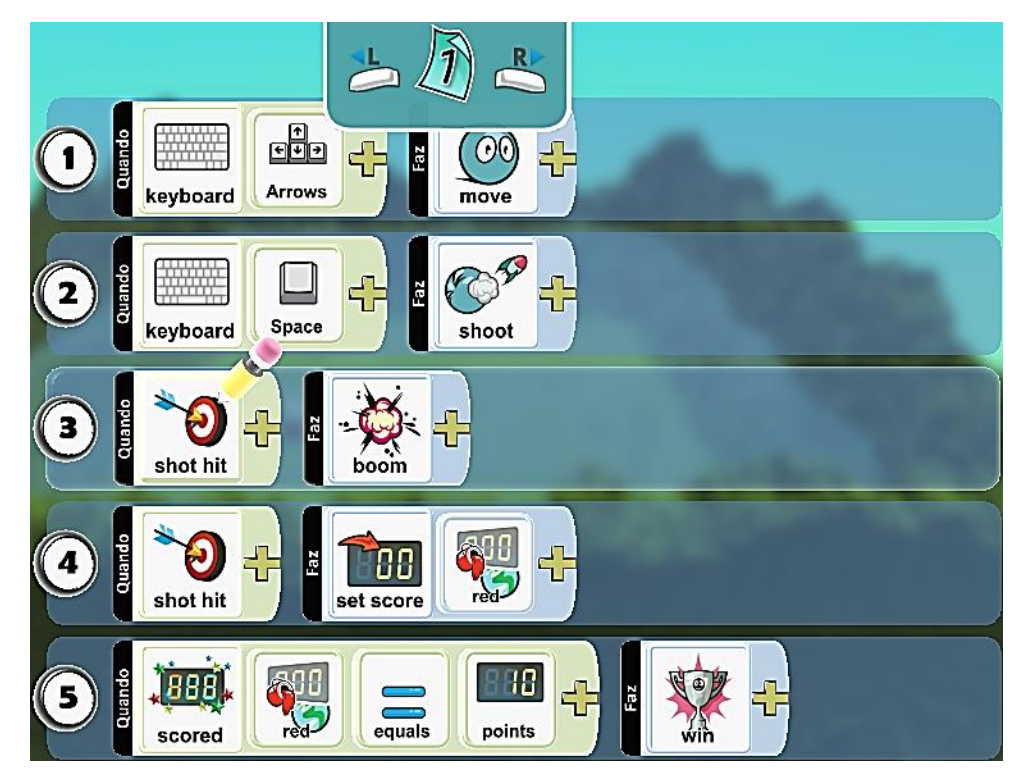

A programação anterior diz o seguinte:

Linha 1: "quando a setas do teclado forem pressionadas, faça mover".

Linha 2: "quando o botão espaço do teclado for pressionado, faça atirar".

Linha 3: "quando um alvo for atingido, faça explodir".

Linha 4: "quando um alvo for atingido, faça adicionar pontos no placar vermelho".

Linha 5: "quando o placar vermelho for igual a 10 pontos, faça vencer o jogo".

### OBSERVAÇÃO: Pinte o <u>seu</u> barco da cor vermelha.

Agora você vai programar o outro barco para ele te perseguir. Programe ele como mostra abaixo:

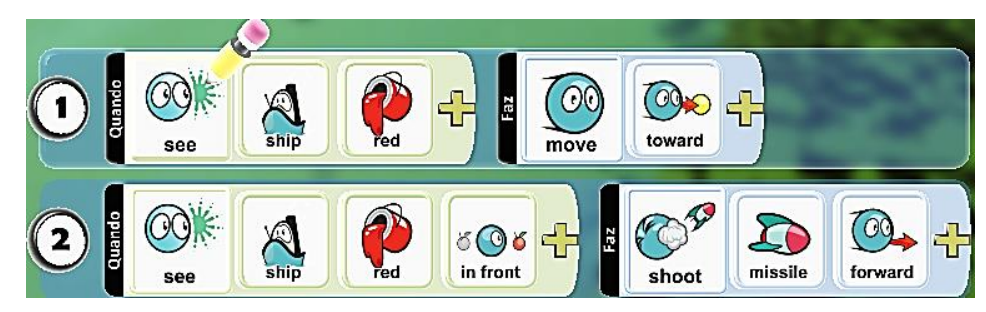

Esta programação diz o seguinte:

Linha 1: "quando ver o barco vermelho, faça mover na direção dele".

#### Linha 2: "quando ver o barco vermelho frontalmente, faça atirar míssil em linha reta".

agora teste seu game. Em seguida, duplique 10 vezes o barco, clicando com o botão direito do mouse nele e selecionando a opção **copiar**. É feito o mesmo processo para **colar** o barco copiado:

| Programar          |
|--------------------|
| Alterar Definições |
| Cortar             |
| Copiar             |
| Alterar Tamanho    |
| Rodar              |
| Alterar Altura     |

Divirta-se com seus amigos e faça uma grande batalha!

## **DESAFIO**

Acrescente peixes e submarinos e façam eles se moverem aleatoriamente na água.

## **DESAFIOS EXTRAS**

#### **DESAFIO 8**

Elabore um mundo aquático como na aula anterior e faça um submarino coletar estrelas do mar. ao coletar 20 estrelas, dê como jogo vencido.

#### **DESAFIO 9**

Faça uma corrida de peixes, onde você terá que criar os percursos e obstáculos por onde eles deverão passar.

## **AULA LIVRE**

Você chegou na tão esperada aula livre! hoje você vai poder criar o game que você quiser e se divertir à vontade com seus amigos. use sua criatividade e elabore um game fantástico no **kodu**!

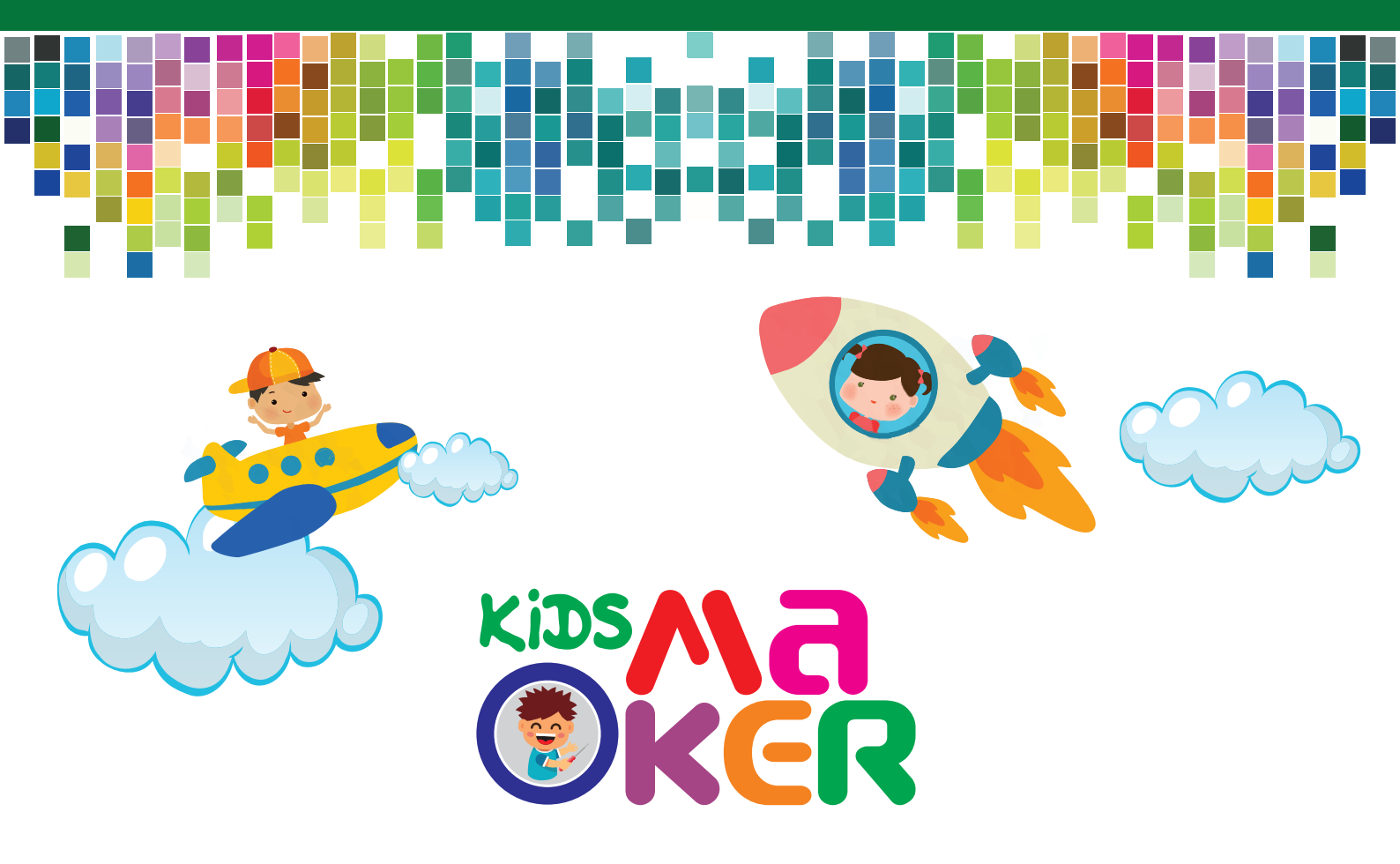

## NOME

TURMA:

## HORÁRIO:

## **DIA DA SEMANA:**

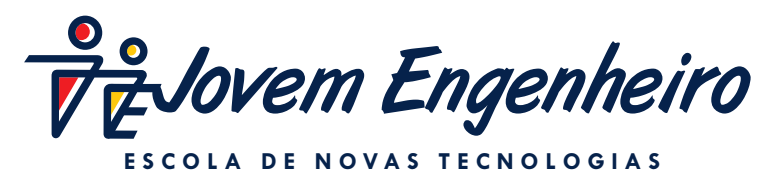

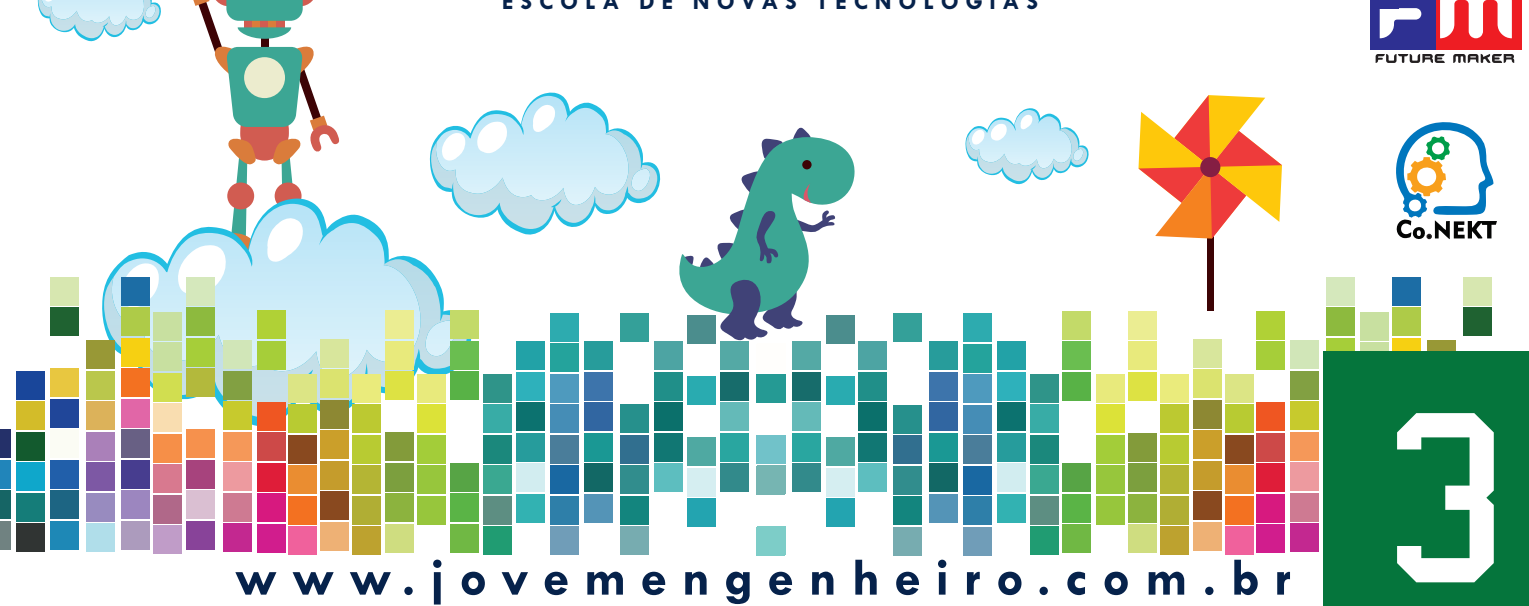